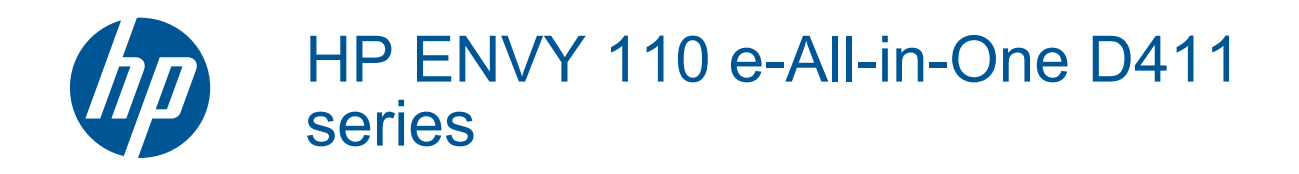

# 目次

| 1 | HP ENVY 110 e-All-in-One D411 series ヘルプ                                                                                                    | 3              |
|---|----------------------------------------------------------------------------------------------------|----------------|
| 2 | HP ENVY 110 series を知ろう<br>プリンター各部の名称                                                                                                    | 5              |
|   | コントロール パネルの機能                                                                                                    | 7              |
| 3 | 使用方法                                                                                                    | 9              |
| 4 | 印刷<br>写真の印刷<br>ドキュメントの印刷<br>ラベルと封筒を印刷する<br>印刷メディアの選択<br>メディアのセット<br>推奨するフォト印刷用紙<br>推奨する印刷およびコピー用紙<br>印刷完了のヒント                                                      |                |
| 5 | <b>コピーとスキャン</b><br>テキストまたは画像付きの文書のコピー<br>スキャンして、コンピューター、USB ドライブ、またはメモリ カードに保存<br>コピーとスキャン完了のヒント                                                                   | 21<br>23<br>24 |
| 6 | Web サービスの使用<br>HP ePrint によってどこからでも印刷<br>Print Apps<br>HP ePrintCenter Web サイトへのアクセス                                                                               |                |
| 7 | eFax でファックスを送信および受信する<br>ファクス用にプリンターを設定する(必須)<br>ファクスの送信<br>ファクスを受信する<br>ファクス設定<br>ファクスの問題および質問                                                                    |                |
| 8 | <mark>カートリッジの使用</mark><br>推定インクレベルの確認…<br>カートリッジの交換…<br>インク サプライ品の注文…<br>カートリッジのクリーニング…<br>ページの裏側に付着するインク汚れのクリーニング…<br>用紙送りのクリーニング…<br>カートリッジ保証情報…<br>インク取り扱いのヒント… |                |
| 9 | <mark>接続方式</mark><br>ネットワークへの HP ENVY 110 series の追加                                                                                                    |                |

#### 10 問題の解決法

| 詳細情報の利用                  | 43 |
|--------------------------|----|
| 印刷できない                   | 43 |
| 印刷品質の問題の解決               | 46 |
| コピーとスキャンの問題の解決           | 46 |
| 紙詰まりの解消                  | 46 |
| インク ホルダーの詰まりのトラブルシューティング | 48 |
| HP サポート                  | 49 |
|                          |    |

### 11 技術情報

| 注意                         | 51 |
|----------------------------|----|
| 仕様                         | 51 |
| 環境保全のためのプロダクト スチュワード プログラム | 54 |
| 規制に関する告知                   | 60 |
| 無線に関する規制                   | 64 |
| 索引                         | 67 |

# 1 HP ENVY 110 e-All-in-One D411 series ヘルプ

HP ENVY 110 series の詳細については、以下を参照してください。

- 5ページの [HP ENVY 110 series を知ろう]
- 9ページの [使用方法]
- ・ 11 ページの [印刷]
- 21ページの[コピーとスキャン]
- 25 ページの [Web サービスの使用]
- 33 ページの [カートリッジの使用]
- 39ページの[接続方式]
- 43 ページの [問題の解決法]
- 51 ページの [技術情報]
- 49 ページの [HP サポート]

# 2 HP ENVY 110 series を知ろう

- <u>プリンター各部の名称</u>
- <u>コントロール パネルの機能</u>

## プリンター各部の名称

プリンターの正面図

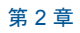

HP ENVY 110 series を知ろう

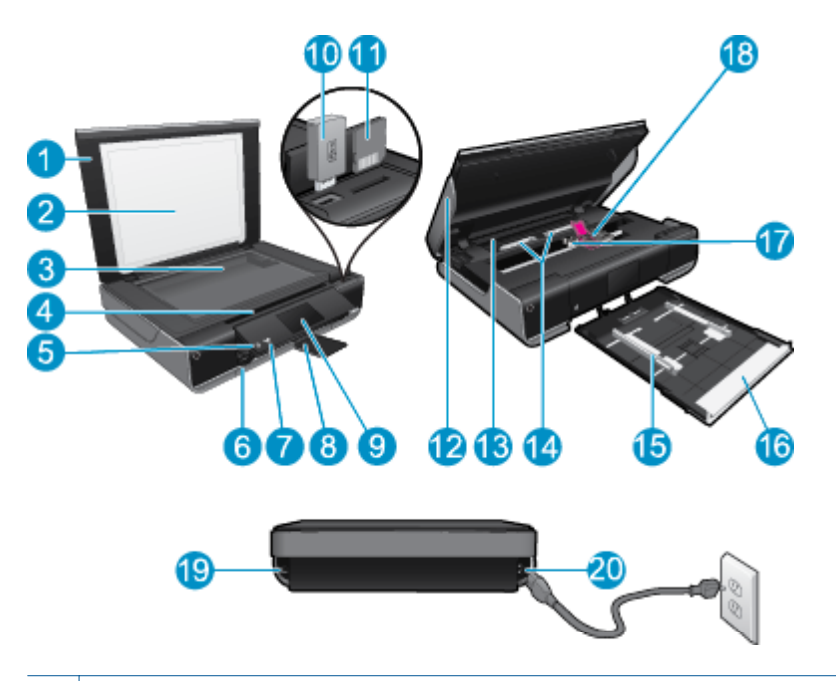

| 1  | カバー                                                                                                    |
|----|----------------------------------------------------------------------------------------------------|
| 2  | 原稿押さえ                                                                                                    |
| 3  | ガラス面                                                                                                    |
| 4  | アクセスドア (閉じられている状態)                                                                                                    |
| 5  | [オン] ボタン プリンターの電源のオン/オフを切り替えるには、1 回タッチします。プリンタ<br>ーの電源をオフにしていても、少量の電力を消費しています。 電源を完全に切断するには、<br>プリンターの電源をオフにし、電源コードを抜きます。 |
| 6  | 用紙トレイ (閉じられている状態)                                                                                                    |
| 7  | ワイヤレス LED                                                                                                    |
| 8  | 延長排紙トレイ 印刷時またはコピー時に自動的にスライドして出て、自動的に格納されま<br>す。                                                                           |
| 9  | カラー グラフィック ディスプレイ (またはディスプレイ)                                                                                             |
| 10 | USB フラッシュ ドライブ スロット                                                                                                    |
| 11 | メモリ カード スロット                                                                                                    |
| 12 | プリンター アクセス ドア (開いている状態)                                                                                                   |
| 13 | 用紙経路カバー                                                                                                    |
| 14 | 用紙経路カバーを取り外すためにボタンを強く押します。                                                                                                |
| 15 | 横方向用紙ガイド                                                                                                    |
| 16 | 用紙トレイ (取り外されている状態)                                                                                                    |
| 17 | プリント カートリッジ ホルダー                                                                                                    |
| 18 | プリント カートリッジ (装着されている状態)                                                                                                   |
| 19 | コンピューターに、ワイヤレス接続ではなく USB ケーブルで接続する際に使用するポート                                                                               |

- 一部の機能は、ワイヤレス ネットワーク接続でのみ使用可能となります。
- 20 電源接続: HP 提供の電源コード以外は使用しないでください。

## コントロール パネルの機能

タッチ スクリーン上に、メニュー、写真、およびメッセージを表示します。 指でタッチして 水平方向にドラッグすると写真全体をスクロールでき、垂直方向にドラッグするとリスト メ ニュー全体をスクロールできます。

図 注記 一部の国や地域では eFax が利用できない場合があります。

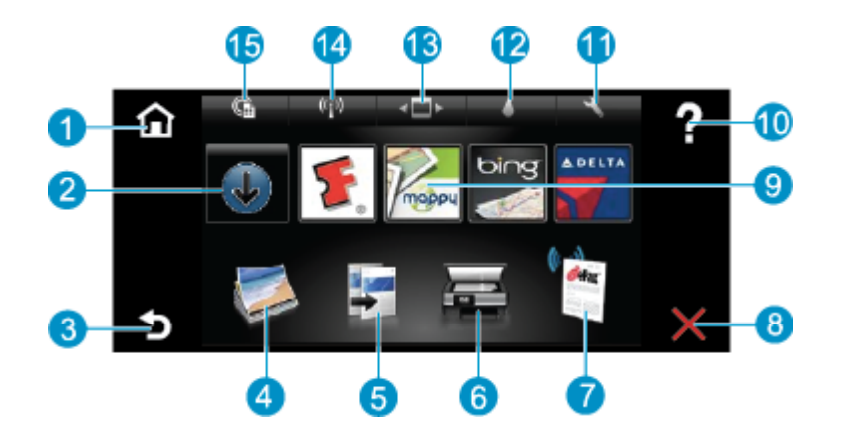

- [ホーム]:ホーム 画面に戻ります。この画面は、プリンターの電源をオンにしたときに最初に 表示される画面です。
   [詳細]: Web サービスが有効な場合、より詳細な [Apps] をダウンロードするためにインターネ ットに接続します。
   [戻る]: ディスプレイの前の画面に戻ります。
   [写真]: [写真] メニューを開きます。ここから、写真の表示と印刷、Snapfish への接続、印刷 済みの写真の再印刷、または USB フラッシュ ドライブやメモリ カードへの写真の保存を行う ことができます。
- 5 [コピー]: [コピー] メニューを開きます。このメニューでは、コピーのプレビュー、サイズと濃 さの変更、モノクロまたはカラーの選択、およびコピー枚数の選択を行うことができます。 両 面コピーのための設定の変更、またはサイズ、品質、用紙の種類の選択を行うこともできます。
- 6 [スキャン]: [スキャン] メニューを開きます。このメニューでは、スキャン先を指定できます。
- 7 **[eFax]**: eFax インターネット ファクス サービスを開きます。 ファクス機器や電話回線を使用 せずにファクスを送受信できます。 インターネット接続と Web サービスが必要です。
- 8 [キャンセル]:現在の操作を停止します。
- 9 [Apps]: 地図、塗り絵、パズルなど、Web から印刷するページにすばやく簡単にアクセスでき ます。
- 10 [ヘルプ]:現在の操作に役立つ情報をディスプレイ上に表示します。
- 11 [セットアップ]: セットアップ メニューを開きます。このとき、製品設定の変更とメンテナンス 機能の実行が可能なその他のメニュー一覧も表示されます。セットアップ メニューには、[ネッ トワーク]、[Web]、[ツール]、および [基本設定] が含まれています。
- 12 [インクの状態]:インクの状態ダッシュボードを開きます。このダッシュボードには、カートリッジごとの推定インクレベルが表示されます。
- 13 [Apps マネージャー]: 設定の管理、Apps の削除を行う [Apps マネージャー]を開きます。
- 14 **[ワイヤレス]**: [ワイヤレスメニュー]を開きます。ここでは、ワイヤレス接続の設定、接続の テスト、ワイヤレスのオン/オフの切り替えのためのオプションを選択できます。
- 15 **[Web サービス]**: **[Web サービス]**メニューを開きます。このメニューでは、Web サービスと ePrint を有効またはオフにするためのオプション、またはその他の Web 設定を行うためのオプ ションを選択できます。

#### 3 使用方法

ここでは、写真の印刷やスキャン、コピーの作成など、一般的なタスクへのリンクを示しま す。

- 15 ページの [メディアのセット]
- 33 ページの [カートリッジの交換]
- 26 ページの [Print Apps]
- 25 ページの [HP ePrint によってどこか 43 ページの [詳細情報の利用] らでも印刷]
- 29 ページの [eFax でファックスを送信 および受信する]

- 46ページの[紙詰まりの解消]
- 21 ページの [テキストまたは画像付き の文書のコピー]
- ・ 23 ページの [スキャンして、コンピュー ター、USB ドライブ、またはメモリ カー ドに保存]

# 4 印刷

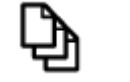

13 ページの [ドキュメントの印刷]

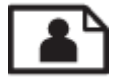

11 ページの [写真の印刷]

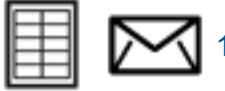

🚺 14 ページの [ラベルと封筒を印刷する]

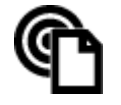

25 ページの [HP ePrint によってどこからでも印刷]

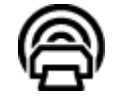

26 ページの [Print Apps]

関連トピック

15ページの[メディアのセット]
 18ページの[印刷完了のヒント]

## 写真の印刷

- メモリカードから写真を印刷する
- コンピューターに保存された写真を印刷する

メモリ カードから写真を印刷する

メモリ カードから写真を印刷する

- 1. 用紙トレイにフォト用紙をセットします。
- 2. メモリ カードをメモリ カード スロットに挿入します。

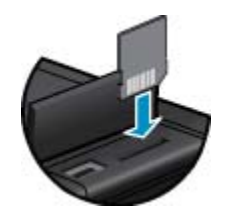

3. [ホーム] 画面で [写真] にタッチすると、[写真] メニューが表示されます。

4. [写真] メニューで [表示と印刷] をタッチすると、[写真] メニューが表示されます。

- メモリカードに保存されているすべての写真を印刷する場合は、[すべて選択]を タッチします。または、指でタッチしドラッグして、写真全体をスクロールしま す。選択したい写真をタップします。
- 6. 印刷する写真枚数を表示する場合は、上下矢印をタッチします。
- 7. 選択した写真を編集する場合は、[編集]をタッチしてオプションを選択します。 写真の回転、トリミング、写真の修整のオン/オフの切り替え、写真の明るさの調 整、またはカラー効果の設定を行うことができます。
- 印刷するために選択した写真をプレビューする場合は、[印刷] をタッチします。 レイアウト、用紙の種類、赤目除去、自動調整、または日付スタンプを調整する には、[設定] をタッチします。新しい設定をデフォルトとして保存することがで きます。何も選択しないでメニューを閉じるには、[設定] をもう一度タッチしま す。
- 印刷を開始するには、[印刷]をタッチします。 コントロール パネルが上にあがり、延長排紙トレイが自動的に出てきます。 用紙を取り除くと、延長排紙トレイが自動的に格納され見えなくなります。

#### コンピューターに保存された写真を印刷する

ほとんどの印刷設定はソフトウェア アプリケーションによって自動的に設定されます。印 刷品質の変更、特定の種類の用紙やフィルムへの印刷、特殊機能の使用の場合にのみ、手動 で設定を変更する必要があります。

#### フォト用紙に写真をプリントするには

- 1. 排紙トレイが開いていることを確認します。
- 給紙トレイからすべての用紙を取り出し、印刷面を下にしてフォト用紙をセットします。
  - ② 注記 お使いのフォト用紙にミシン目付きのタブがある場合は、そのタブが上に なるようにフォト用紙をセットしてください。

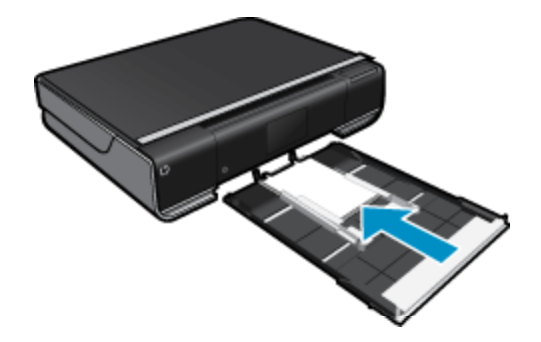

詳細については、15ページの [メディアのセット]を参照してください。

- お使いのソフトウェア アプリケーションの [ファイル] メニューで [印刷] をクリ ックします。
- 4. 使用するプリンターが選択されていることを確認します。
- [プロパティ] ダイアログ ボックスを開くボタンをクリックします。
   ソフトウェアによって、このボタンは [プロパティ]、[オプション]、[プリンタ設定]、[プリファレンス] などの名前になっています。

- 6. 適切なオプションを選択します。
  - ・ [レイアウト] タブで、[縦] または [横] の用紙方向を選択します。
  - [用紙/品質] タブで、[用紙サイズ] と [用紙] ドロップダウン リストから適切な 用紙サイズと用紙の種類を選択します。
  - [詳細設定] をクリックして、[プリンタ機能] リストから適切な出力品質を選択 します。
  - 「注記 最大 dpi 解像度の場合、[印刷品質] 設定を使用して [フォト用紙] と [「高 画質」品質] を選択します。カラーで印刷されていることを確認します。次に [詳細設定] タブを選択し、[最大 dpi を有効にする] 設定で [はい] を選択します。
- 7. [OK] をクリックして、[プロパティ] ダイアログ ボックスに戻ります。
- 8. [OK] をクリックして、[印刷]、または [印刷] ダイアログ ボックスの [OK] をクリ ックします。
- ② 注記 未使用のフォト用紙を給紙トレイに置いたままにしないでください。用紙が波打って印刷品質が低下することがあります。フォト用紙は印刷前に平らにしておいてください。

### ドキュメントの印刷

ほとんどの印刷設定はソフトウェア アプリケーションによって自動的に設定されます。印 刷品質の変更、特定の種類の用紙やフィルムへの印刷、特殊機能の使用の場合にのみ、手動 で設定を変更する必要があります。

ソフトウェア アプリケーションからプリントするには

- 1. 排紙トレイが開いていることを確認します。
- 2. 用紙が給紙トレイにセットされていることを確認します。

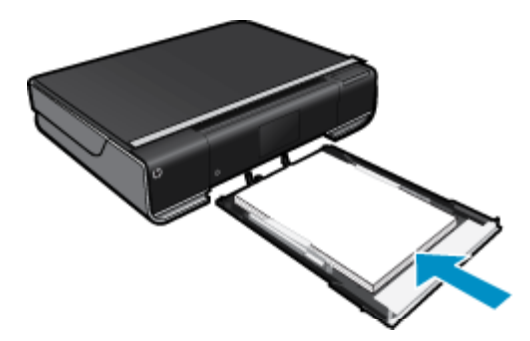

詳細については、15ページの [メディアのセット]を参照してください。

- 3. ソフトウェア アプリケーションで、[印刷]ボタンをクリックします。
- 4. 使用するプリンターが選択されていることを確認します。
- [プロパティ] ダイアログ ボックスを開くボタンをクリックします。
   ソフトウェアによって、このボタンは [プロパティ]、[オプション]、[プリンタ設定]、[プリンタ]、[プリファレンス] などの名前になっています。

- 6. 適切なオプションを選択します。
  - ・ [レイアウト]タブで、[縦] または[横]向きを選択します。
  - [用紙/品質]タブで、[用紙サイズ]と[用紙]ドロップダウン リストから適切な用紙 サイズと用紙の種類を選択します。
  - [詳細設定]をクリックして、[プリンタ機能]リストから適切な出力品質を選択します。
- 7. [OK] をクリックして、[プロパティ] ダイアログ ボックスを閉じます。
- 8. 印刷を開始するには、[印刷] または [OK] をクリックします。

関連トピック

15ページの[メディアのセット]
 18ページの[印刷完了のヒント]

### ラベルと封筒を印刷する

HP ENVY 110 series では、1 枚または複数の封筒や、インクジェット プリンター用のラベル シートに住所を印刷することができます。

ラベルや封筒に一連の住所を印刷するには

- 1. まずテストとして普通紙に印刷してください。
- このテスト用の普通紙をラベルシートまたは封筒の上に重ね、両方を光に透かして見ます。それぞれの文字の間隔を確認し、必要に応じて調整します。
- 3. 用紙トレイにラベルまたは封筒をセットします。
  - △ **注意** 留め具付きの封筒や窓付き封筒は使用しないでください。ローラーに引っかかって紙詰まりの原因となる場合があります。
- 横方向用紙ガイドを、ラベル、または封筒の束にあたって止まるまで中にスライドさせます。
- 5. 適切なオプションを選択します。
  - [用紙/品質] タブで、種類として[普通紙] を選択します。
  - [詳細] ボタンをクリックし、[用紙サイズ] ドロップダウン メニューから適切な 封筒のサイズを選択します。
- 6. [OK] をクリックして、[印刷]、または [印刷] ダイアログ ボックスの [OK] をクリ ックします。

## 印刷メディアの選択

HP ENVY 110 series プリンターは、ほとんどの種類のオフィス用紙に対応しています。 最 適な印刷品質をお求めの場合は HP 用紙をご使用ください。 HP 用紙の詳細については、HP Web サイト <u>www.hp.com</u> をご覧ください。

HP は一般文書の印刷やコピーには ColorLok ロゴが入った普通紙をお勧めしています。 ColorLok ロゴが入った用紙はすべて高い信頼性および印刷品質基準に適合するよう独自に テストされており、通常の普通紙に比べ、くっきり鮮明な黒色を再現し、乾燥が速い文書を 実現します。 ColorLok ロゴ入り用紙は、さまざまな重さとサイズのものがメーカーにより提 供されています。 HP 用紙を購入するには、<u>製品 & サービスのオンラインストア</u> にアクセスし、インク、トナ ー、および用紙を選択します。

### メディアのセット

次のいずれかを実行してください。

- A4 または 8 1/2 x 11 インチ用紙のセット
  - ・ 用紙を引き出します。
     横方向用紙ガイドを外側にスライドさせます。セットされている他のメディアがあればそれらをすべて取り外します。

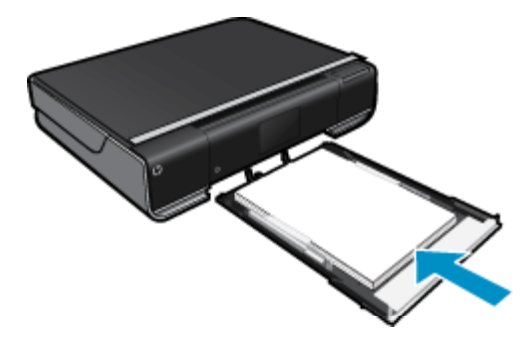

用紙を縦長にし、印刷面を下にしてフォト用紙の束を用紙トレイの中央に挿入しま す。 封筒の束を、トレイの内側の奥に止まるまで押し込みます。 横方向用紙ガイドを、用紙の端に当たって止まるまでスライドさせます。 用紙トレイを閉じます。

- L 判 用紙のセット
  - ・ 用紙を引き出します。
     横方向用紙ガイドを外側にスライドさせます。セットされている他のメディアがあればそれらをすべて取り外します。

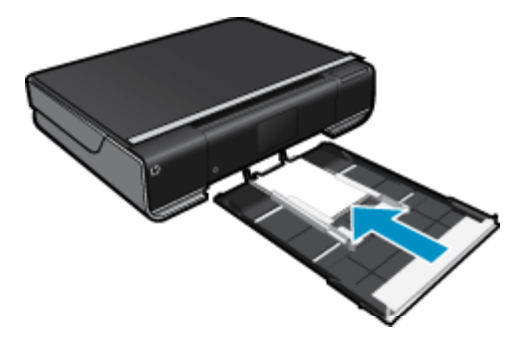

用紙を縦長にし、印刷面を下にしてフォト用紙の束を用紙トレイの中央に挿入しま す。封筒の束を、トレイの内側の奥に止まるまで押し込みます。 横方向用紙ガイドを、用紙の端に当たって止まるまでスライドさせます。 用紙トレイを閉じます。

- 封筒のセット
  - 用紙を引き出します。

副日

横方向用紙ガイドを外側にスライドさせます。 セットされている他のメディアがあれ ばそれらをすべて取り外します。

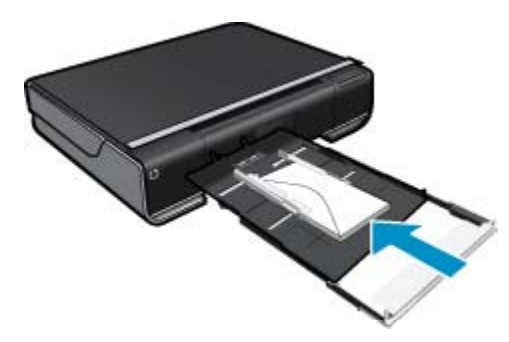

用紙を縦長にし、印刷面を下にして封筒の束を用紙トレイの中央に挿入します。 封筒 の束を、トレイの内側の奥に止まるまで押し込みます。 横方向用紙ガイドを、用紙の端に当たって止まるまでスライドさせます。 用紙トレイを閉じます。

#### 関連トピック

・ 18ページの[印刷完了のヒント]

### 推奨するフォト印刷用紙

印刷をより美しく仕上げるには、印刷するプロジェクトのタイプに合わせて設計された HP 専用紙を使用することをお勧めします。 国/地域によっては、入手できない用紙もあります。

| 用紙                   | 説明                                                                                                    |
|----------------------|----------------------------------------------------------------------------------------------------|
| [HP プレミアム プラス フォト用紙] | HP 最高の厚手のフォト用紙で、プロ品質の<br>写真仕上がりを実現します。 すぐ乾くので<br>汚れにくく取り扱いが簡単です。 水、染み、<br>指紋、湿気への抵抗性に優れています。 用紙<br>サイズには、A4、8.5×11 インチ、10×15<br>cm (4×6 インチ)、13×18 cm (5×7 インチ)<br>などがあり、いずれも強めの光沢またはソフ<br>ト光沢 (サテンつや消し)という2 種類の仕<br>上げがあります。 ドキュメントを長持ちさ<br>せる無酸性用紙です。            |
| [HP アドバンス フォト用紙]     | この厚手のフォト用紙はすぐ乾くので汚れ<br>にくく取り扱いが簡単です。水、染み、指<br>紋、湿気への抵抗性に優れています。 プリン<br>トショップの仕上がりに似た印刷品質が得<br>られます。 用紙サイズには、A4、8.5 x 11<br>インチ、10 x 15 cm (4 x 6 インチ)、13 x 18<br>cm (5 x 7 インチ) などがあり、いずれも光沢<br>またはソフト光沢 (サテンつや消し) という<br>2 種類の仕上げがあります。 ドキュメント<br>を長持ちさせる無酸性用紙です。 |

| 用紙                 | 説明                                                                                                    |
|--------------------|----------------------------------------------------------------------------------------------------|
| [HP エヴリデイ フォト用紙]   | カラフルな一般のスナップ写真を低コスト<br>で印刷できる、カジュアルな写真印刷向け用<br>紙です。 手ごろな価格で、すぐ乾くので取り<br>扱いが簡単です。 インクジェット プリンタ<br>ーで使用すれば、鮮明で、くっきりしたイメ<br>ージが得られます。 光沢仕上げで、8.5 x 11<br>インチ、A4、4 x 6 インチおよび 10 x 15 cm<br>のサイズがあります。長期保存文書向けの<br>中性紙です。                           |
| [ HP フォト バリュー パック] | HP フォト バリュー パックは、HP 純正イン<br>ク カートリッジと HP アドバンス フォト用<br>紙をセットしたお得なパッケージです。HP<br>プリンターを使った現像店品質の写真印刷<br>がお手頃価格で効率的に行えます。 HP 純<br>正インクと HP アドバンス フォト用紙は、写<br>真の保存性と鮮明さを維持できるように両<br>方一緒に使用するよう設計されています。<br>休暇中の写真を印刷したり、複数の写真を印<br>刷して共有する場合に最適です。 |

## 推奨する印刷およびコピー用紙

国/地域によっては、入手できない用紙もあります。

| 用紙                                                                | 説明                                                                                                    |
|-------------------------------------------------------------------|----------------------------------------------------------------------------------------------------|
| [HP ブローシャ用紙] および [HP プロフェ<br>ッショナル用紙 180gsm]                      | 両面印刷に対応できるように、両面に光沢ま<br>たはつや消しコーティングが施されていま<br>す。 ブローシャ、メール広告などのプロ品質<br>のマーケティング資料、およびレポート カバ<br>ーやカレンダー用のビジネス グラフィック<br>スの作成に最適です。                                           |
| [HP プレミアム プレゼンテーション<br>120gsm 用紙] および [HP プロフェッショ<br>ナル用紙 120gsm] | 両面印刷用のつや消しで厚い用紙で、プレゼ<br>ンテーション、企画書、レポート、ニュース<br>レターなどに適しています。素晴らしい見<br>た目や質感を実現するプロ品質の厚手用紙<br>です。                                                                             |
| [HP インクジェット用上質普通紙]                                                | インクジェット用上質普通紙を使用すると、<br>ハイコントラストの色とシャープな文字で<br>印刷されます。ある程度の厚みがあり両面<br>カラー印刷をしても裏写りしないため、ニュ<br>ースレターやレポート、広告などに最適で<br>す。にじみの少ない、くっきり鮮明な色を再<br>現する ColorLok テクノロジーを採用してい<br>ます。 |

#### 第4章

(続き)

| 用紙              | 説明                                                                                                    |
|-----------------|----------------------------------------------------------------------------------------------------|
| [HP 印刷用紙]       | HP 印刷用紙は、高品質の多目的用紙です。<br>標準の多目的用紙やコピー用紙と比べて、見<br>た目も質感も重量感のあるしっかりした文<br>書を作成できます。 にじみの少ない、くっき<br>り鮮明な色を再現する ColorLok テクノロジ<br>ーを採用しています。 |
| [HP オフィス用紙]     | HP オフィス用紙は、高品質の多目的用紙で<br>す。コピー、原稿、メモなど、毎日の使用に<br>適しています。 にじみの少ない、くっきり鮮<br>明な色を再現する ColorLok テクノロジーを<br>採用しています。                          |
| [HP オフィス用再生紙]   | HP オフィス用再生紙は、リサイクル繊維を<br>30% 含む高品質の多目的用紙です。 にじみ<br>の少ない、くっきり鮮明な色を再現する<br>ColorLok テクノロジーを採用しています。                                        |
| [HP アイロン プリント紙] | アイロンプリント紙 (カラー生地用、淡色ま<br>たは白地用) を使用すると、デジタル写真か<br>らオリジナル T シャツを作成できます。                                                                   |

## 印刷完了のヒント

正常に印刷するには、次のヒントを参考にしてください。

- HP 純正カートリッジを使用します。 HP 純正カートリッジは、HP プリンターで最高の 性能が得られるように設計され、何度もテストされています。
- カートリッジにインクが十分にあることを確認します。 推定インク レベルを表示するには、[ホーム] 画面の インク サプライ アイコンをタッチします。
- 用紙を1枚ではなく複数枚セットします。きれいでしわのない同じサイズの用紙を使用してください。セットできる用紙の種類は1回に1種類のみです。
- 用紙がぴったり収まるように、給紙トレイの横方向用紙ガイドを調整してください。横方向用紙ガイドで給紙トレイの用紙を折らないようにしてください。
- 給紙トレイにセットした用紙の種類とサイズに合わせて、用紙のサイズと種類、および印刷品質設定をセットします。通常、これらの設定はコンピューターとプリンターによって自動的に選択されますが、ニーズに最も適した印刷品質を実現するために設定を手動で調整することができます。

用紙設定で、用紙に沈着させるインクの量を制御します。 高画質プリントの作成には、 ドキュメントとフォト用紙に合わせた設定を使用することが重要です。

アプリケーションの印刷コマンドの印刷品質設定からプリントの品質を選択します。

- はやい:ドラフトや毎日の印刷用として、少ないインク量ですばやく印刷できますが、 プリントの色が薄くなります。
- きれい:高品質のドキュメント用です。
- 高画質: 高品質の写真用です。
- 最大 dpi: サポートされている種類の HP フォト用紙を使用して最高の dpi 解像度を実現できます。

- 写真をオンラインで共有して写真を注文する方法について説明します。
   <u>詳細について</u>
   <u>は、ここをクリックしてオンライン接続します。</u>
- [Apps マネージャー] でレシピ、その他のコンテンツを簡単に Web から印刷する方法を 説明します。 <u>詳細については、ここをクリックしてオンライン接続します。</u>
- 電子メールと添付ファイルをプリンターに送信することによってどこからでも印刷する 方法について説明します。
   詳細については、ここをクリックしてオンライン接続します。

# 5 コピーとスキャン

- <u>テキストまたは画像付きの文書のコピー</u>
- <u>スキャンして、コンピューター、USB ドライブ、またはメモリ カードに保存</u>
- ・ <u>コピーとスキャン完了のヒント</u>

## テキストまたは画像付きの文書のコピー

▲ 次のいずれかを実行してください。

片面コピー

a. 用紙をセットします。 □ 用紙トレイにフルサイズ用紙をセットします。

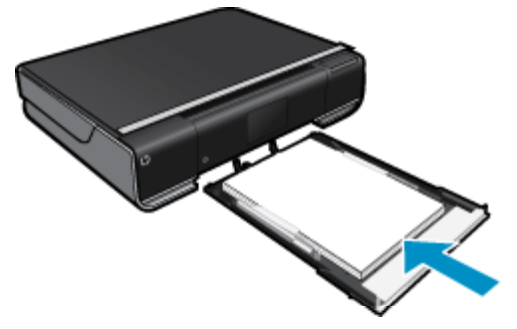

b. 原稿をセットします。
 □ 製品のカバーを持ち上げます。

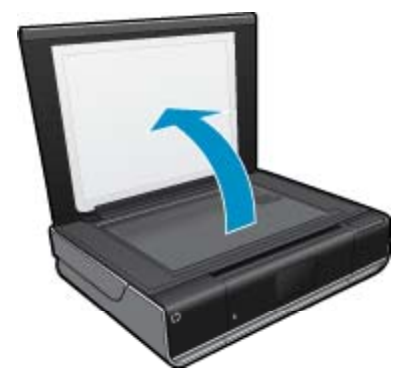

□ 印刷面を下にしてガラス面の右下隅に合わせて原稿をセットします。

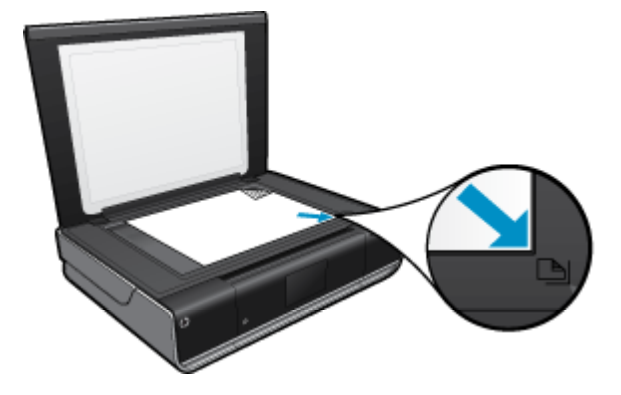

□ カバーを閉じます。
 c. コピー枚数を指定し、設定を行います。
 □ [コピー]のホーム画面をタッチします。
 [コピー] プレビューが開きます。
 □ 画面をタッチして、コピー枚数を設定します。
 d. コピーを開始します。
 □ [モノクロ] または [カラー] をタッチします。

#### 両面コピー

a. 用紙をセットします。 □ 給紙トレイにフルサイズの用紙をセットします。

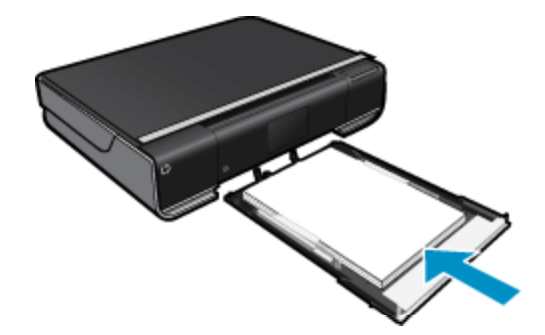

b. 原稿をセットします。
 □ 製品のカバーを持ち上げます。

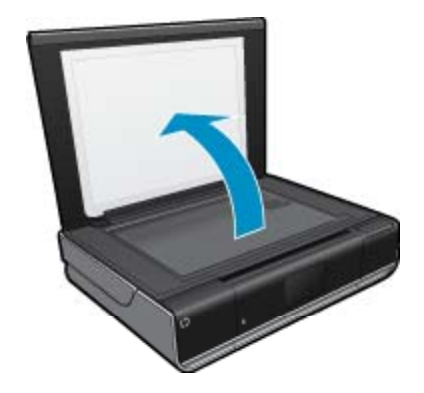

□ 印刷面を下にしてガラス面の右下隅に合わせて原稿をセットします。

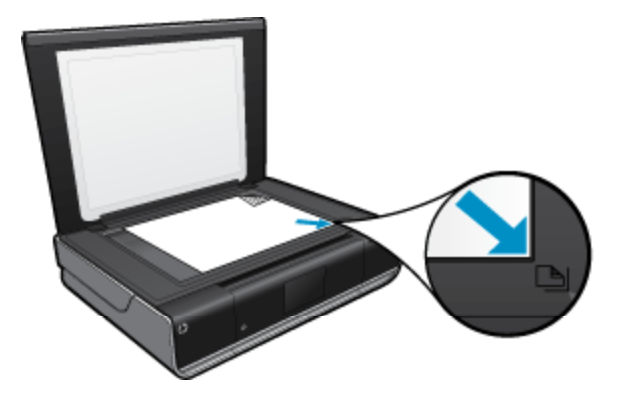

□ カバーを閉じます。

- c. 両面印刷オプションを指定します。
  - □ [コピー] の ホーム 画面をタッチします。
    - [**コピー**] プレビューが開きます。
  - □ 設定 をタッチします。
     [コピー設定]メニューが表示されます。
  - □ [両面] をタッチします。
  - □ 両面印刷ラジオ ボタンをタッチしてオンにします。
  - □ 設定 をタッチして、メニューを閉じます。
- d. コピー枚数を指定します。 □ タッチ画面を使用して、コピー枚数を設定します。
- e. コピーを開始します。 □ [モノクロ] または [カラー] をタッチします。
- f. 次の原稿をコピーします。
   □ 次のページをガラス面にセットして、[OK] をタッチします。

## スキャンして、コンピューター、USB ドライブ、またはメモリ カードに保存

スキャンして、コンピューター、USB ドライブ、またはメモリ カードに保存するには

- 1. 原稿をセットします。
  - **a**. 製品のカバーを持ち上げます。

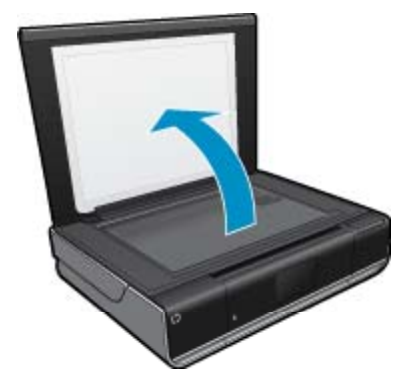

b. 印刷面を下にしてガラス面の右下隅に合わせて原稿をセットします。

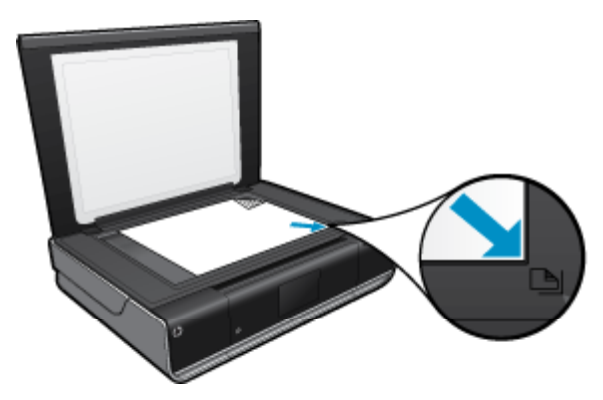

- **c**. カバーを閉じます。
- 2. スキャンを開始します。
  - a. [ホーム] 画面の [スキャン] をタッチします。
  - b. [コンピュータ]、[USB フラッシュ ドライブ]、または [メモリ カード] のいずれかを タッチして、スキャンの送信先を選択します。
     コンピューターにスキャンし、プリンターがネットワークに接続されている場合は、利用可能なコンピューターの一覧が表示されます。 スキャンを保存する コンピューターを選択します。
     USB フラッシュ ドライブにスキャンする場合は、USB フラッシュ ドライブを USB フラッシュ ドライブスロットに挿入します。
     メモリ カードにスキャンする場合は、メモリ カードをメモリ カード スロット

## コピーとスキャン完了のヒント

に挿入します。

コピーとスキャンを正常に完了するには、次のヒントを参考にしてください。

- ガラス面と原稿押さえをきれいに拭きます。スキャナは、ガラス面上で検出した物を画像の一部として認識します。
- 印刷面を下にしてガラス面の右下隅に合わせて原稿をセットします。
- 小さな原稿から大きなコピーを作成する場合は、原稿をスキャンしてコンピューターに取り込み、スキャンソフトウェアで画像サイズを変更してから、拡大された画像のコピーを印刷します。
- スキャンしたドキュメントに複雑なレイアウトが含まれている場合は、ソフトウェアでス キャンドキュメント設定としてフレーム付きテキストを選択します。この設定にしてお くと、テキストのレイアウトと書式設定が維持されます。
- スキャンされた画像が正しくトリミングされていない場合、ソフトウェアの自動トリミン グ機能をオフにして、スキャンされた画像を手動でトリミングしてください。

# 6 Web サービスの使用

- HP ePrint によってどこからでも印刷
- Print Apps
- <u>HP ePrintCenter Web サイトへのアクセス</u>

## HP ePrint によってどこからでも印刷

HP の無料 ePrint サービスを使用するといつでもどこからでも電子メールを使って簡単に印 刷できます。 コンピューターまたはモバイル デバイスからプリンターのメール アドレスに 電子メールを送信するだけで、そのメッセージと添付ファイルを印刷できます。

- プリンターはワイヤレス ネットワークでインターネットに接続されている必要があります。 コンピューターへの USB 接続経由では ePrint は使用できません。
- 添付ファイルは、元のフォントやレイアウトオプションによってはファイルを作成した ソフトウェアによる表示とは異なって印刷される場合があります。
- ePrintの製品アップデートは無償で提供されます。特定の機能を使用できるようにする には、アップデートが必要になる場合があります。

#### 関連トピック

25 ページの [プリンターは保護されています]
 25 ページの [ePrint の使用方法]
 27 ページの [HP ePrintCenter Web サイトへのアクセス]

### プリンターは保護されています

承認されていない電子メールの送受信を避けるため、HP ではプリンターに対しランダムの 電子メール アドレスを割り当て、このアドレスが広く知られることがないようにし、デフォ ルトでどのような送信者にも応答しないようにします。ePrint には業界標準のスパム フィ ルター機能が備わっており、電子メールと添付ファイルを印刷専用フォーマットに変換して ウィルス感染や有害なコンテンツを制限しています。 ただし、ePrint サービスは電子メール の内容によるフィルタリングを行いません。このため好ましくない素材や著作権を持つ素材 の印刷まで防止することはできません。

詳細情報と使用条件については、HP ePrintCenter Web サイトにアクセスします。 www.hp.com/go/ePrintCenter

#### ePrint の使用方法

ePrint を使用するには、プリンターをネットワークにワイヤレスで接続し、Web サービス を 有効にする必要があります。 ePrintCenter アカウントがまだない場合、ePrintCenter アカウ ントの作成も必要になります。 ePrint を使用するには

- 1. ワイヤレス接続をオンにする
  - a. ワイヤレス アイコンをタッチして、ワイヤレスの状態ダッシュボードを表示します。
     ワイヤレス接続を既に設定している場合は、SSID や IP などの詳細情報が表示されます。
  - Dイヤレス接続を設定していない場合は、[設定]をタッチして、[ワイヤレス セットアップ ウィザード] を実行します。
     SSID や IP などのワイヤレス ネットワーク接続の詳細情報が表示されても、接続がオフである場合は、[設定]、[ワイヤレス接続]、[オン] を順にタッチして、ワイヤレス接続をオンにします。
- 2. [Web サービス] を有効にする
  - a. [Web サービス] をタッチして、Web サービスの状態ダッシュボードを表示します。

[設定] をタッチして Web メニューを表示します。

- b. Web サービスをオンにしていない場合は、[Web サービス] をタッチし、[On] をタッチして Web サービスをオンにします。
   [同意する] をタッチして使用許諾条件に同意し、Web サービス サーバーに接続 します。
- 3. [ePrint] を有効にする
  - a. [Web サービス] をタッチして、Web サービスの状態ダッシュボードを表示し ます。
  - **b**. [設定] をタッチして Web メニューを表示します。
  - **c**. ePrint をオンにしていない場合は、[ePrint] をタッチし、[On] をタッチして ePrint をオンにします。

### **Print Apps**

HP の無料サービス [**Apps**] により、コンピューターを使用しないで Web からページを印刷 できます。 国または地域で利用可能なアプリケーションによっては、塗り絵、カレンダー、 パズル、レシピ、地図などを印刷できます。

[Apps] を使用するには Web サービスを有効にしておく必要があります。

図 注記 Apps は、HP ENVY 110 e-All-in-One D411 series のオーナーに、可用性に基づいて 提供されます。 HP および HP のサード パーティ コンテンツ プロバイダーは、使用許諾 条件 (www.hp.com/go/ePrintCenter) に従って、その時々に、使用可能な Apps を追加し、 既存の Apps を改良、修正、削除します。

詳細情報と使用条件については、HP ePrintCenter Web サイトにアクセスします。 www.hp.com/go/ePrintCenter

#### [Apps] の使用

- 1. [ホーム] 画面のお気に入り Apps バーから Print Apps を選択します。
- 2. [ホーム] 画面の [さらに追加] をタッチして、インターネットに接続してアプリケ ーションを追加します。
- 3. [ホーム] 画面の [Apps マネージャー] アイコンをタッチして [お気に入りの管理] リストの操作、アプリケーションの削除、設定の管理を行います。

Web サービスの使用

[Apps] の管理

- 1. [Apps] を開きます。
  - ▲ [ホーム] 画面の上部中央にある [**Apps マネージャー**] アイコンをタッチして [Apps マネージャー] メニューを開きます。
- 2. [Apps] 設定を管理します。
  - a. [マイ App 設定] をタッチします
  - b. [郵便番号] をタッチして、プロンプトに従って [Apps] で使用する郵便番号を設定します。
  - ▲ [**タイム ゾーン**] をタッチして、プロンプトに従って [**Apps**] で使用するタイム ゾーンを設定します。

### HP ePrintCenter Web サイトへのアクセス

HP の無料 ePrintCenter Web サイトを使用すると、ePrint のセキュリティの強化およびプリ ンターへの電子メール送信を許可する電子メール アドレスの指定を行うことができます。 製品のアップデートおよびその他の Print Apps、さらにその他の無償のサービスも取得でき ます。

詳細情報と使用条件については、HP ePrintCenter Web サイトにアクセスします。 www.hp.com/go/ePrintCenter

# 7 eFax でファックスを送信および受信する

HP ENVY 110 e-All-in-One D411 series プリンターは、電話回線を使用せずにファクスを送信します。 このプリンターは、Web ベースのファクス サービス、eFax® を使用してファク スを送受信します。 このサービスは、1 ヶ月あたり送信 20 ページ、受信 20 ページまで無料 です。

これ以上のページを送受信する場合は、eFax Plus® サービスにアップグレードできます。このアカウントには、月額料金が請求されます。

eFax® を使用すると、プリンターでスキャンされたドキュメントが eFax® サーバーにワイ ヤレスで送信され、さらに受信先のファクス番号に送信されます。

eFax® ブランド サービスを使用するには、プリンターが eFax® サーバーと通信できるよう に、プリンターでインターネット接続と Web サービスを有効にする必要があります。

プリンターで eFax® を使用する前に、下に説明する簡単な設定手順を実行する必要がありま す。この設定 (1回で完了)によって、いつファクスを送受信しても、プリンターは eFax® アカウント情報によって、eFax® サーバーと通信できるようになります。

<u>eFax®に関する詳細については、ここをクリックしてください。</u>

② 注記 一部の国や地域では eFax が利用できない場合があります。

### ファクス用にプリンターを設定する(必須)

#### eFax® を登録する

- 1. プリンターの [ホーム] 画面で **[eFax]** をタッチして、eFax® ホーム画面を表示しま す。
- [登録] をタッチしてから、[Web サービス] チェックボックスをタッチして、Web サービスを有効にします。
- 3. 画面上の指示に従ってアカウントを作成します。
- 4. [使用条件] をタッチして、eFax® ブランド サービス契約書を読み、[同意する] チェックボックスをタッチして、[OK] をクリックします。
- 5. eFax® サーバーに接続すると、割り当てられる eFax® 番号が画面上に表示されます。
- 6. [続行] をタッチすると、eFax® ホーム画面に eFax® 番号とファクス送信のための 数字入力キーパッドが表示されます。
  - ② 注記 番号が使用している局番でなくても、この番号を使用したファクスの送受 信で長距離通話料金が発生することはありません。

既存の eFax® 番号でプリンターを設定する

- プリンターの [ホーム] 画面で [eFax] をタッチして、eFax® ホーム画面を表示します。 [eFax® 番号をお持ちの場合] と記載された領域に、既存の eFax® 番号を入力します。
- 2. このアカウントの個人識別番号 (PIN) コードを入力します。
  - ② 注記 PIN を忘れた場合は、該当する領域をタッチし、eFax® 番号に関連付けられた電子メールアドレスに送信されるようにします。
- 3. [有効] をタッチして続行します。 eFax® 番号と PIN コードが eFax® の確認用に 送信されます。 確認されると、eFax® 番号が eFax® ホーム画面に表示され、フ ァクス送信の準備が完了します。
  - 注記 eFax® で入力した eFax® 番号と PIN が確認できない場合は、 www.efax.com で、eFax ブランド アカウントにログインして、アカウント情報 を確認してください。 プリンターで eFax® アカウント情報が確認されるま で、この番号を使用してファクスを送信することはできません。
- 4. eFax® サーバーに接続すると、割り当てられる eFax® 番号が画面上に表示されます。
- 5. [OK] をタッチすると、eFax® ホーム画面に eFax® 番号とファクス送信のための 数字入力キーパッドが表示されます。

## ファクスの送信

ファクスを送信する

- 1. プリンターの [ホーム] 画面で **[eFax]** をタッチして、eFax® ホーム画面を表示しま す。
- プリンターのカバーを持ち上げ、印刷面を下にして、元のドキュメントの最初の ページをスキャナーのガラス面の右下隅に合わせて置きます。
- 国内にファクスを送信する場合は、次のステップに進みます。 国外にファクスを 送信する場合は、画面上でこのオプションをタッチします。 これにより、適切な 国際電話コードが使用されます。
- キーパッドでファクス番号を入力し、[スタート] をタッチします。ドキュメント がスキャンされます。スキャンが完了すると、他にもファクスするページがある かを確認するメッセージが表示されます。
- 他にもファクスするページがある場合は、[はい] をタッチし、最初の原稿をスキャナーのガラス面から取り除き、次の原稿と交換します。 または 他に送信するページがない場合は、[いいえ] をタッチします。ファクスが送信されます。 eFax® サーバーへの送信が成功すると、メッセージで通知されます。メッセージを確認して先に進むには、[OK] をタッチします。 または ファクスをキャンセルするには、[戻る] をタッチします。

送信したファクスの確認レポートを印刷します。

1. 画面の一番下の [送信ファクス] をタッチします。

- 2. レポートに含めるファクスの横のチェックボックスをタッチします。
- 3. [印刷確認] をタッチします。

## ファクスを受信する

ファクスを送信する必要のあるユーザーに eFax® 番号を提供します。 受信したファクスは自動的に印刷されます。

## ファクス設定

eFax®ホーム画面の一番下で、[設定]をタッチして、ファクス設定画面を表示します。

## ファクスの問題および質問

- eFax® ブランド サービスの FAQ については、eFax® ホーム画面で [設定/FAQ] をタッチ してください。
- eFax® ブランド サービスに関するその他の情報については、<u>www.efax.com</u> を参照して ください。
- eFax® は、j2 Global Communications, Inc. の米国およびその他の国々における登録商標です。

# 8 カートリッジの使用

- 推定インクレベルの確認
- ・ <u>カートリッジの交換</u>
- インクサプライ品の注文
- <u>カートリッジのクリーニング</u>
- <u>ページの裏側に付着するインク汚れのクリーニング</u>
- <u>用紙送りのクリーニング</u>
- カートリッジ保証情報
- インク取り扱いのヒント

### 推定インクレベルの確認

[ホーム] 画面の上部にある インクの状態 アイコンをタッチして、推定インク レベルを表示 します。

② 注記1 再充填または再生されたプリントカートリッジや、別のプリンターで使用されていたプリントカートリッジを取り付けた場合、インクレベルインジケーターが不正確であったり、表示されない場合があります。

注記2 インク レベルの警告およびインジケーターは、交換用インクを用意できるよう情報を提供します。インク残量が少ないという警告メッセージが表示されたら、印刷が滞らないよう、交換用のプリントカートリッジを準備してください。印刷の品質が使用に耐えないレベルに達するまでプリントカートリッジを交換する必要はありません。

注記 3 カートリッジ内のインクは、印刷処理のさまざまな場面で消費されます。初期化 処理で、製品とカートリッジの印刷準備を行う際や、プリントヘッドのクリーニングで、 プリントノズルをクリーニングしてインクの流れをスムーズにする際にも消費されま す。また、使用済みカートリッジ内にはある程度のインクが残っています。詳細について は、www.hp.com/go/inkusage を参照してください。

#### 関連トピック

35 ページの [インク サプライ品の注文]
 37 ページの [インク取り扱いのヒント]

### カートリッジの交換

カートリッジを交換するには

- 1. 電源が入っていることを確認します。
- カートリッジを取り外します。
   アクセスドアを開きます。

カートリッジの使用

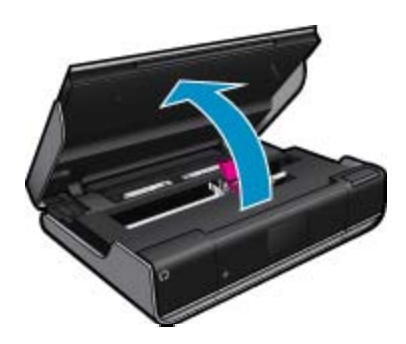

インク ホルダーが中央に移動するまで待ちます。

**b**. インク ホルダーのカバーを上に持ち上げて、スロットから取り外します。

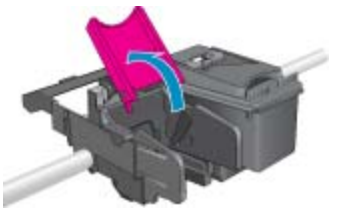

新しいカートリッジを差し込みます。
 カートリッジをパッケージから取り出します。

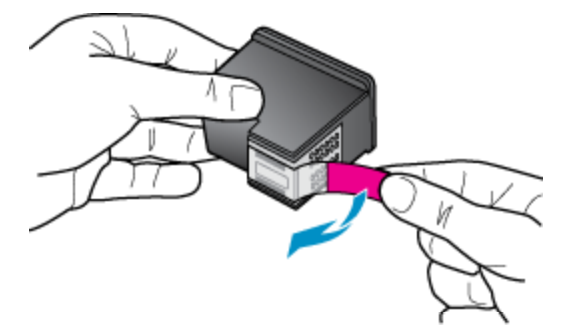

**b**. 新しいカートリッジを斜めに傾けて、開いたカバーの下のスロットに差し込み ます。

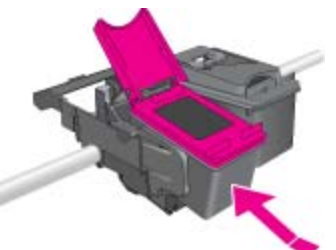

c. カートリッジを所定の位置にスライドさせ、カバーを閉じて強く押し込みます。

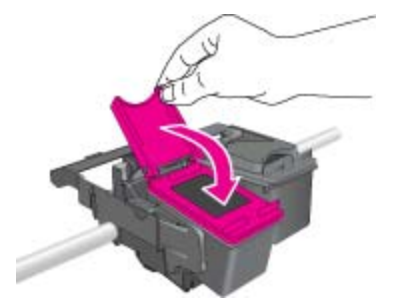

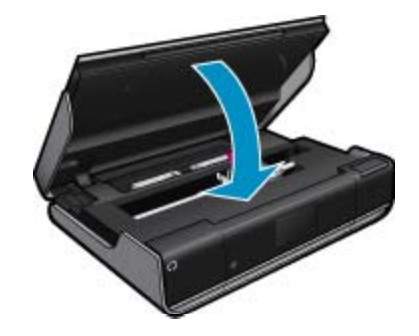

関連トピック

35 ページの [インク サプライ品の注文]
 37 ページの [インク取り扱いのヒント]

## インク サプライ品の注文

交換用カートリッジの正確な番号を調べるには、プリンターのアクセス ドアを開き、ラベル を確認します。

カートリッジ情報やオンライン ショッピングへのリンクは、インクの警告メッセージに表示 されます。 また、<u>www.hp.com/buy/supplies</u> にアクセスすれば、カートリッジ情報を確認し たり、カートリッジをオンラインで注文することができます。

② 注記 カートリッジのオンライン注文は、取り扱っていない国/地域もあります。お住まいの国/地域での取扱いがない場合は、最寄りの HP 販売代理店にカートリッジの購入方法についてお問い合わせください。

## カートリッジのクリーニング

印刷品質が使用に耐えないレベルであり、インクレベルが不足しておらず HP 非純正インク でない場合、カートリッジのクリーニングを試みてください。

カートリッジをクリーニングするには

- 1. [ホーム] 画面で 設定 をタッチして、[セットアップ] メニューを表示します。
- 2. [セットアップ] メニューで、[ツール] をタッチします。
- 3. [ツール メニュー] で、[カートリッジのクリーニング] をタッチします。
- 印刷品質に問題がなければ、[完了]をタッチします。 印刷品質に問題があれば、 [次のレベルのクリーニング] をタッチしてさらにクリーニングを行います。

関連トピック

35ページの [インク サプライ品の注文]
 37ページの [インク取り扱いのヒント]

### ページの裏側に付着するインク汚れのクリーニング

プリントアウトの裏側にインク汚れが付着していたら、インクが蓄積する可能性のあるプリ ンター部分のクリーニングを試してください。 この作業が終わるまで数分かかります。 フ ルサイズ用紙をセットする必要があり、用紙はクリーニング中に自動的に移動します。 この 作業が完了すると、空白ページが排紙されます。

ページの裏側に付着した汚れをクリーニングするには

- 1. [ホーム] 画面で 設定 をタッチして、[セットアップ] メニューを表示します。
- 2. [セットアップ] メニューで、[ツール] をタッチします。
- 3. [ツール] メニューで、[用紙の裏側に付着した汚れのクリーニング] をタッチします。
- 4. 用紙トレイにフルサイズ普通紙をセットし、OK をタッチします。

関連トピック

35ページの[インク サプライ品の注文]
 37ページの[インク取り扱いのヒント]

### 用紙送りのクリーニング

間違った'用紙切れ'メッセージが表示されたり、その他の用紙送りの問題が発生する場合は、 用紙送りのクリーニングを試してください。この作業が終わるまで数分かかります。 クリ ーニングを開始する際には、あらかじめ用紙トレイを空にする必要があります。

用紙送りをクリーニングするには

- [ホーム] 画面で 設定 をタッチして、[セットアップ] メニューを表示します。 [セットアップ] メニューで、[ツール] をタッチします。
- [ツール メニュー] で、[用紙送りのクリーニング] をタッチします。
- 3. 用紙トレイから用紙をすべて取り出します。 OK をタッチします。

#### 関連トピック

35 ページの [インク サプライ品の注文]
 37 ページの [インク取り扱いのヒント]

### カートリッジ保証情報

HP カートリッジの保証は、指定された HP 製プリンティング デバイスで使用された場合に 適用されます。この保証は、詰め替え、再生、刷新、誤用、改造のいずれかを受けた HP イ ンク製品には適用されません。

保証期間内に HP インクを使い切っていないこと、保証期限が切れていないことが製品に保 証が適用される条件です。 保証期限は図のように、YYYY/MM 形式で製品に記載されていま す。

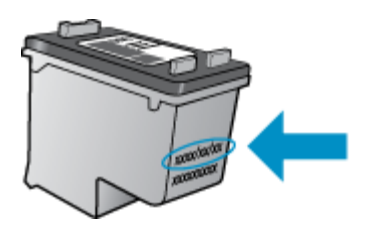

HP 限定保証条項については、製品付属の印刷ドキュメントを参照してください。

## インク取り扱いのヒント

インク カートリッジを使用するには、次のヒントを参考にしてください。

- 推定インクレベルを確認するには、[ホーム] 画面のインクの状態 アイコンをタッチして ください。
- プリンターには、適切なプリントカートリッジを使用します。 互換性のあるカートリッジの一覧については、アクセス ドアを開きラベルを確認してください。
- インクカートリッジを正しいスロットに差し込みます。各カートリッジの色とアイコン を各スロットの色とアイコンと一致させます。各カートリッジのカートリッジカバーが 閉じていることを確認します。
- HP 純正インク カートリッジを使用します。 HP 純正インク カートリッジは、HP プリン ターで最高の性能が得られるように設計され、何度もテストされています。
- インク警告メッセージが表示されたら、インクカートリッジ交換を検討してください。
   これにより、印刷が遅れることがなくなります。印刷品質が使用に耐えないレベルに達するまでインクカートリッジを交換する必要はありません。

# 9 接続方式

- <u>ネットワークへの HP ENVY 110 series の追加</u>
- <u>ネットワークに接続されたプリンターをセットアップして使用するためのヒント</u>

## ネットワークへの HP ENVY 110 series の追加

- <u>WiFi Protected Setup (WPS)</u>
- ルーターを使用するワイヤレスネットワーク(インフラストラクチャネットワーク)
- <u>ネットワーク接続用のソフトウェアをインストールする</u>

#### WiFi Protected Setup (WPS)

HP ENVY 110 series を WiFi Protected Setup (WPS) を使用してワイヤレス ネットワークに 接続するには、次のものが必要です。

- □ WPS 対応ワイヤレス ルーターまたはアクセス ポイントを含むワイヤレス 802.11 ネットワーク。
- ワイヤレス ネットワーク サポートまたはネットワーク インターフェース カード (NIC)
   を備えたデスクトップ コンピューターやノートパソコン。コンピューターは、HP ENVY
   110 series をセットするワイヤレス ネットワークに接続されている必要があります。

#### WiFi Protected Setup (WPS) を使用して HP ENVY 110 series を接続するには

▲ 次のいずれかを実行してください。

#### プッシュ ボタン (PBC) 方式の使用

- a. セットアップ方式を選択します。
  - □ [**セットアップ**] をタッチします。
  - □ [**ネットワーク**] をタッチします。
  - □ [WiFi Protected Setup] をタッチします。
  - □ [**プッシュボタン**] をタッチします。
- **b**. ワイヤレス接続をセットアップします。
  - □ [**スタート**] をタッチします。
  - □ WPS 対応ルーターなどのネットワーキング デバイスの対応するボタンを押して、WPS を起動します。
    - ② 注記 タイマーが設定された約2分の間に、ネットワーキングデバイスの 対応するボタンを押す必要があります。
  - □ [**OK**] をタッチします。
- c. ソフトウェアをインストールします。

PIN 方式の使用

- a. セットアップ方式を選択します。 □ [セットアップ] をタッチします。
  - □ [**ネットワーク**] をタッチします。

- □ [WiFi Protected Setup] をタッチします。
- □ [PIN] をタッチします。
- **b**. ワイヤレス接続をセットアップします。
  - □ [**スタート**] をタッチします。
  - PIN が表示されます。
  - □ WPS 対応ルーターなどのネットワーキング デバイス上で PIN を入力しま す。
    - ② 注記 タイマーが設定された約2分の間に、ネットワーキングデバイス上で PIN を入力する必要があります。

□ [**OK**] をタッチします。

c. ソフトウェアをインストールします。

#### ルーターを使用するワイヤレス ネットワーク (インフラストラクチャ ネットワーク)

HP ENVY 110 series を内蔵ワイヤレス WLAN 802.11 ネットワークに接続するには、以下が 必要になります。

- ワイヤレス ルーターまたはアクセス ポイントを含むワイヤレス 802.11 ネットワーク。
- ワイヤレス ネットワーク サポートまたはネットワーク インターフェース カード (NIC) を備えたデスクトップ コンピューターやノートパソコン。 コンピューターは、HP ENVY 110 series をセットするワイヤレス ネットワークに接続されている必要があります。
- ケーブルまたは DSL などのブロードバンドによるインターネット アクセス (推奨) インターネット アクセスを行っているワイヤレス ネットワーク上の HP ENVY 110 series を接続する場合には、Dynamic Host Configuration Protocol (DHCP) を使用したワ イヤレス ルーター (アクセス ポイントまたは無線基地局)を使用することをお勧めしま す。
- □ ネットワーク名 (SSID)
- □ WEP キーまたは WPA パスフレーズ (必要な場合)

ワイヤレス セットアップ ウィザードでプリンターを接続するには

- 1. ネットワーク名 (SSID)、WEP キーまたは WPA パスフレーズを書き留めます。
- ワイヤレス セットアップ ウィザードを開始します。
   ▲ [ワイヤレス設定ウィザード] をタッチします。
- 3. ワイヤレス ネットワークに接続します。
  - ▲ 検出されたネットワーク一覧からお使いのネットワークを選択します。
- 4. プロンプトに従います。
- 5. ソフトウェアをインストールします。

#### 関連トピック

40 ページの [ネットワーク接続用のソフトウェアをインストールする]

#### ネットワーク接続用のソフトウェアをインストールする

このセクションでは、HP ENVY ソフトウェアをネットワークに接続されたコンピューター ヘインストールする方法について説明します。本ソフトウェアをインストールする前に、 HP ENVY 110 series をネットワークに接続しておいてください。 HP ENVY 110 series を ネットワークに接続していない場合は、ソフトウェアのインストール中に画面上の指示に従って本製品をネットワークに接続してください。

② 注記 インストールに要する時間は、お使いの OS、空いているディスク スペース、プロ セッサーの速度などによって異なります。

ネットワーク接続されたコンピューターに、Windows HP ENVY ソフトウェアをインストールするには

- 1. コンピューターで実行中のアプリケーションをすべて終了します。
- 製品に付属するインストール CD をお使いのコンピューター の CD-ROM ドライ ブに挿入し、画面の指示に従います。
  - ② 注記 HP ENVY 110 series がネットワークに接続されていない場合、[ワイヤレ ス設定ウィザード]の [ネットワーク] メニューから HP ENVY 110 series を実 行します。
- ファイアー ウォールに関するダイアログ ボックスが表示された場合は、指示に従ってください。ファイアー ウォールのポップアップ メッセージが表示されたら、そのメッセージを常に承認または許可してください。
- [接続の種類] 画面で適切なオプションを選択し、[次へ] をクリックします。
   [検索]画面が表示され、セットアップ プログラムは、ネットワーク上の製品を検索します。
- [プリンタが見つかりました] 画面で、そのプリンターについての詳細が正しいことを確認してください。
   ネットワーク上で複数のプリンターが検出されると、[複数のプリンタが見つかりました] 画面が表示されます。接続する製品を選択してください。
- 6. 指示に従ってソフトウェアをインストールしてください。
   ソフトウェアのインストールが完了したら、製品の準備は完了です。
- 7. ネットワークへの接続を確認するには、お使いのコンピューターから製品へセル フテスト レポートの印刷を行います。

### ネットワークに接続されたプリンターをセットアップして使 用するためのヒント

ネットワーク接続されたプリンターのセットアップと使用については、次のヒントを参考に してください。

- ネットワークに接続されたワイヤレス プリンターをセットアップする場合、ワイヤレス ルーターまたはアクセス ポイントの電源がオンになっていることを確認します。 プリン ターはワイヤレス ルーターを検索してから、検出されたネットワーク名をディスプレイ に一覧表示します。
- ワイヤレス接続を確認するには、[ホーム] 画面の上部にあるワイヤレス アイコンを確認します。アイコンがカラー表示されている場合は、ワイヤレス接続がオンになっています。アイコンをタッチして、ワイヤレスの状態ダッシュボードを表示します。[ネットワーク] メニューを表示するには、[設定] をタッチします。[ネットワーク] メニューには、ワイヤレス接続を設定するためのオプションが、またはワイヤレス接続を設定している場合はワイヤレス接続をオンにするためのオプションが含まれます。
- コンピューターが仮想私設ネットワーク (VPN) に接続されている場合、プリンターなど ネットワーク上のその他のデバイスにアクセスするためには、VPN から切断する必要が あります。

- ネットワークセキュリティ設定を見つける方法について説明します。
   <u>詳細については、</u>
   <u>ここをクリックしてオンライン接続します。</u>
- ネットワーク診断ユーティリティとその他のトラブルシューティングのヒントを説明します。
   詳細については、ここをクリックしてオンライン接続します。
- USB からワイヤレス接続に変更する方法を説明します。
   <u>
   *并細については、ここをクリッ*</u>
   <u>
   クしてオンライン接続します。
   </u>
- プリンター セットアップ時にファイアー ウォールとウイルス対策プログラムを操作する 方法を説明します。
   詳細については、ここをクリックしてオンライン接続します。

# 10 問題の解決法

このセクションでは、次のトピックについて説明します:

- ・ 詳細情報の利用
- <u>印刷できない</u>
- <u>印刷品質の問題の解決</u>
- <u>コピーとスキャンの問題の解決</u>
- <u>紙詰まりの解消</u>
- インクホルダーの詰まりのトラブルシューティング
- ・ <u>HP サポート</u>

### 詳細情報の利用

HP ENVY 110 series について詳細な情報およびヘルプを見つけるためには、ヘルプ ビュー アの左上にある 検索 フィールドにキーワードを入力します。 ローカルおよびオンライン両 方のトピックについて、関連トピックのタイトルが一覧表示されます。

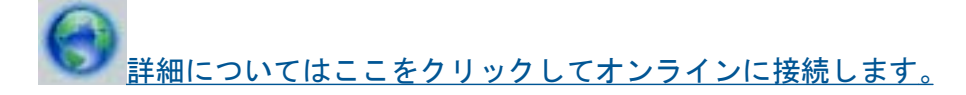

### 印刷できない

プリンターの電源がオンであり、トレイに用紙があることを確認します。 それでも印刷できない場合は、次の手順に従ってください。

- 1. エラー メッセージを確認して、解決します。
- 2. プリンターの電源をオフにし、再びオンにします。
- 3. プリンターが停止またはオフラインでないことを確認します。

プリンターが停止またはオフラインでないことを確認するには

② 注記 HP には、プリンター診断ユーティリティがあり、この問題を自動で修復することができます。

<u>詳細についてはここをクリックしてオンラインに接続します。</u>この機能 がない場合は、以下の手順にしたがいます。

a. オペレーティング システムに応じて、以下のいずれかを実行します。

- [Windows 7]: Windows の[スタート] メニューから、[デバイスとプリンタ]
   をクリックします。
- [Windows Vista]: Windows の[スタート] メニューから、[コントロール パネル]、[プリンタ] の順にクリックします。
- [Windows XP]: Windows の [スタート] メニューから、[コントロール パネル]、[プリンタと FAX] の順にクリックします。
- b. 印刷キューを開くためにプリンターのアイコンをダブルクリックします。

- c. [プリンタ] メニューで [一時停止] または [プリンタをオフラインで使用する] の横にチェックマークがないことを確認します。
- **d**. 何らかの変更を行なった場合は、もう一度印刷を実行します。
- 4. 本製品がデフォルト プリンターに設定されていることを確認する

プリンターがデフォルト プリンターに設定されているかどうかを確認するには

② 注記 HP には、プリンター診断ユーティリティがあり、この問題を自動で修復 することができます。

詳細についてはここをクリックしてオンラインに接続します。 がない場合は、以下の手順にしたがいます。

- a. オペレーティング システムに応じて、以下のいずれかを実行します。
  - [Windows 7]: Windows の[スタート] メニューから、[デバイスとプリンタ]
     をクリックします。
  - [Windows Vista]: Windows の[スタート] メニューから、[コントロールパ ネル]、[プリンタ] の順にクリックします。
  - [Windows XP]: Windows の [スタート] メニューから、[コントロール パネル]、[プリンタと FAX] の順にクリックします。
- b. 正しいプリンターがデフォルト プリンターとして設定されていることを確認します。
   デフォルト プリンターは横の黒丸または緑丸内にチェックマークが付いています。
- c. 間違ったプリンターがデフォルト プリンターとして設定されている場合は、正しいプリンターを右クリックし、[通常使うプリンタに設定]を選択します。
- **d**. 製品を再度使ってみます。
- 5. 印刷スプーラーを再起動してください。

#### 印刷スプーラーを再起動するには

② 注記 HP には、プリンター診断ユーティリティがあり、この問題を自動で修復 することができます。

<u>詳細についてはここをクリックしてオンラインに接続します。</u>この機能 がない場合は、以下の手順にしたがいます。

a. オペレーティング システムに応じて、以下のいずれかを実行します。

Windows 7

- ・ Windows の[スタート] メニューから、[コントロール パネル]、[システムと セキュリティ]、[管理ツール]の順にクリックします。
- [サービス] をダブルクリックします。
- [印刷スプーラ]を右クリックし、[プロパティ]をクリックします。

- [スタートアップの種類]の横の[全般]タブで、[自動]が選択されていることを 確認します。
- サービスがまだ起動していなければ、[サービスの状態]の下で、[開始]をクリックして、[OK]の順にクリックします。

Windows Vista

- Windows の[スタート] メニューから、[コントロール パネル]、[システムと メンテナンス]、[管理ツール]の順にクリックします。
- [サービス] をダブルクリックします。
- ・ [印刷スプーラサービス] を右クリックし、[プロパティ] をクリックします。
- ・ [スタートアップの種類]の横の[全般]タブで、[自動]が選択されていることを 確認します。
- サービスがまだ起動していなければ、[サービスの状態]の下で、[開始]をクリックして、[OK]の順にクリックします。

Windows XP

- Windows の[スタート] メニューから、[マイ コンピュータ]を右クリックします。
- 「管理] をクリックし、次に [サービスとアプリケーション] をクリックします。
- 「サービス] をダブルクリックし、次に [印刷スプーラ] をダブルクリックします。
- [印刷スプーラ] を右クリックし、[再起動] をクリックしてサービスを再起動 します。
- b. 正しいプリンターがデフォルト プリンターとして設定されていることを確認します。
   デフォルト プリンターは横の黒丸または緑丸内にチェックマークが付いています。
- c. 間違ったプリンターがデフォルト プリンターとして設定されている場合は、正しいプリンターを右クリックし、[通常使うプリンタに設定]を選択します。
   d. 製品を再度使ってみます。
- 6. コンピューターを再起動します。
- 7. 印刷キューをクリアします。

印刷キューをクリアするには

② 注記 HP には、プリンター診断ユーティリティがあり、この問題を自動で修復することができます。

<u>詳細についてはここをクリックしてオンラインに接続します。</u>この機能 がない場合は、以下の手順にしたがいます。

- a. オペレーティング システムに応じて、以下のいずれかを実行します。
  - [Windows 7]: Windows の[スタート] メニューから、[デバイスとプリンタ]
     をクリックします。
  - [Windows Vista]: Windows の[スタート] メニューから、[コントロールパ ネル]、[プリンタ] の順にクリックします。
  - [Windows XP]: Windows の [スタート] メニューから、[コントロール パネル]、[プリンタと FAX] の順にクリックします。
- **b**. 印刷キューを開くためにプリンターのアイコンをダブルクリックします。
- c. [プリンタ] メニューで、[すべてのドキュメントの取り消し] または [ドキュメントの削除] をクリックし、[はい] をクリックして確定します。
- d. それでもまだキューに文書が残っている場合は、コンピューターを再起動し、 再起動後にもう一度印刷を実行します。
- e. 印刷キューを再度チェックしてクリアされていることを確認し、もう一度印刷 を実行します。

上記の方法で問題が解決しない場合は、<u>ここをクリックしてオンライントラブルシューティ</u> ングを参照してください。

### 印刷品質の問題の解決

HP ENVY 110 series の最新情報と印刷品質問題のヘルプは、次の Web サイトで入手できます。

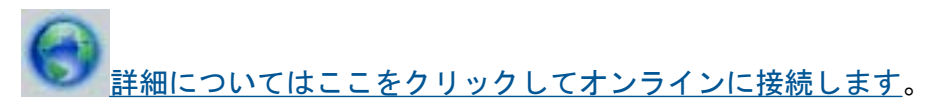

## コピーとスキャンの問題の解決

HP ENVY 110 series の最新情報とコピー/スキャン問題のヘルプは、次の Web サイトで入手できます。

- コピー機能をトラブルシューティングする方法について説明します。
   <u>詳細については、</u>
   <u>ここをクリックしてオンライン接続します。</u>
- スキャン機能をトラブルシューティングする方法について説明します。
   <u>詳細について</u> <u>は、ここをクリックしてオンライン接続します。</u>

### 紙詰まりの解消

紙詰まりを解消します。

#### 紙詰まりを解消するには

- 1. コントロール パネルの [キャンセル] ボタンを押して、紙詰まりを自動的に解消し ます。 問題が解決しない場合は、紙詰まりを手動で解消します。
- 2. プリンターのアクセスドアを持ち上げて開いて、紙詰まりを確認します。

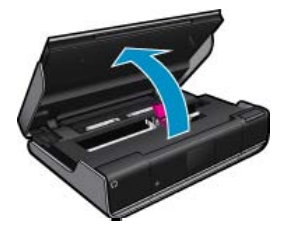

入出力エリアから詰まっている紙を取り除く

• 紙をゆっくり引き出します。 アクセス ドアを閉じます。

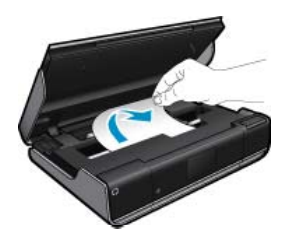

用紙経路から詰まっている紙を取り除く

用紙経カバー上の2つのボタンを強く同時に押して、カバーを取り外します。
 詰まっている紙を静かに引き出します。
 用紙経路カバーを元の位置に戻します。
 アクセスドアを閉じます。

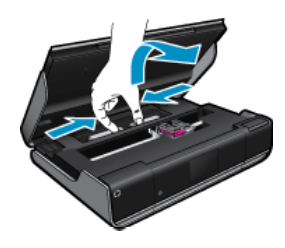

デュプレクサ経路から詰まっている紙を取り除く

用紙経カバー上の2つのボタンを強く同時に押して、カバーを取り外します。
 詰まっている紙を静かに引き出します。
 用紙経路カバーを元の位置に戻します。
 アクセスドアを閉じます。

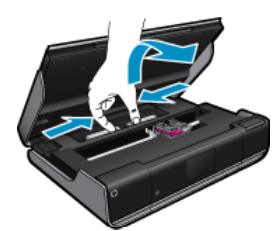

3. コントロール パネルの [OK] を押して、現在のジョブを続行します。

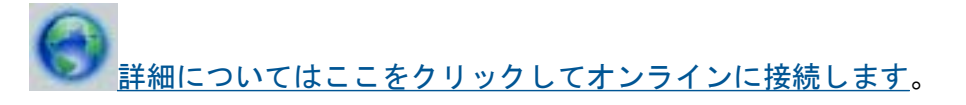

## インク ホルダーの詰まりのトラブルシューティング

印刷する場合は、カートリッジ アクセス ドアを閉じます。 プリンターを確認して、もうー 度印刷を試みてください。 それでも問題が発生する場合、何らかの障害物がインク ホルダー の移動を妨げている可能性があります。

プリンターが新品の場合、ホルダー エリアの梱包材をすべて取り除いてください。 プリンタ ーが新品ではない場合、ペットの毛や紙用クリップなどの異物がプリンターに入っていない か、インク ホルダー エリアを確認します。

問題を解決するために以下の解決方法を試してください。

解決方法1: プリンターの電源がオンであることを確認する

- プリンターの正面にある 電源 ボタンを確認してください。 点灯していない場合、 プリンターはオフになっています。 電源ケーブルがプリンターに接続され、電源 コンセントにきちんと差し込まれていることを確認します。 電源ボタンを押し て、プリンターの電源をオンにします。
- 2. プリンターを再度使ってみます。

解決方法2: インク ホルダーの障害物を取り除く

- 1. プリンターの電源がオンであることを確認します。
  - △ **注意** 電源がオンになっていることを確認してから、ステップ2で説明した手順で電源コードを取り外します。本体背面から電源コードを取り外さないと、 詰まっている用紙を取り出すときにプリンターが破損するおそれがあります。
- 2. プリンターの背面から電源コードを取り外します。
- 3. USB 接続を使用している場合、プリンターの背面から USB ケーブルを取り外し ます。
- カートリッジ アクセス ドアを開きます。

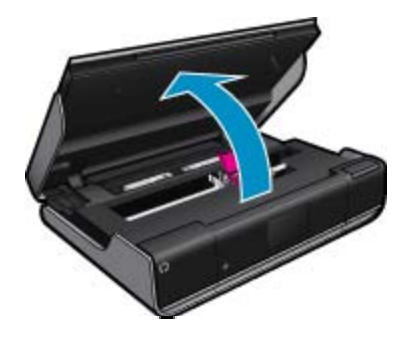

- 5. インク ホルダーの動きを妨げている紙、または物がないかどうか確認します。 プリンターが新品の場合、梱包材を取り除いてください。
- 6. 電源コードだけを再び差し込みます。 プリンターが自動的にオンにならない場合 は、[電源] ボタンを押します。
  - ② 注記 プリンターは、最長で2分程度のウォームアップが必要になる場合があります。この間、ランプが点滅し、インクホルダーが移動します。

問題の解決法

② 注記 インクホルダーを移動すると、[インクホルダーの詰まり] エラーがディ スプレイに表示されます。 [OK] を押して設定を続けます。

7. 手でインク ホルダーをゆっくり左右の端にまで移動し、インク ホルダーが自由に

- 8. USB 接続を使用している場合は、USB ケーブルを再接続します。
- カートリッジ アクセス ドアを閉じます。
  - 図 注記 プリンターをリセットするのに 電源 ボタンをもう一度押すことが必要な 場合があります。

10 プリンターを再度使ってみます。

細についてはここをクリックしてオンラインに接続します。

### HP サポート

・ プ<u>リンターの登録</u>

続けてください。

- 電話による HP サポート
- ・ 追加の保証オプション

#### プリンターの登録

登録に数分かけるだけで、迅速なサービス、効果的なサポート、製品サポートの通知を得る ことができます。 ソフトウェアのインストール中にプリンターを登録しなかった場合、 http://www.register.hp.com で登録できます。

#### 電話による HP サポート

電話サポートのオプションとご利用いただける内容は、製品、国/地域、および言語によって 異なります。

このセクションでは、次のトピックについて説明します:

- ・ 電話サポートの期間
- 電話でのご連絡
- 電話サポート期間終了後のサポート

#### 電話サポートの期間

1年間有効の電話サポートは、北米、アジア太平洋、ラテン アメリカ (メキシコ含む)の各国 で利用できます。ヨーロッパ、中東、アフリカ各国での電話サポートの期間については、 www.hp.com/supportを参照してください。規定の通話料金がかかります。

#### 電話でのご連絡

HP サポートに電話をおかけになる際は、コンピューターと製品の前からおかけください。 また、以下の情報を事前にご用意ください。

- 製品名 (HP ENVY 110 e-All-in-One D411 series)
- シリアル番号 (製品背面または底面に記載)
- 問題が発生したときに表示されたメッセージ
- 次の質問に対するお答え。
  - 。 この問題が以前にも起こったことがありますか?
  - 問題をもう一度再現できますか?
  - この問題が起こった頃に、新しいハードウェア、またはソフトウェアをコンピューターに追加しましたか?
  - この問題が起きる前に、雷雨があったり製品を移動したなど、何か特別なことはあり ませんでしたか?

最新の HP サポート電話番号一覧およびご利用料金については、<u>www.hp.com/support</u> を参照 してください。

#### 電話サポート期間終了後のサポート

電話サポート期間終了後は、追加費用を支払うことで HP のサポートをご利用いただけます。 サポートは、HP オンラインサポート Web サイト <u>www.hp.com/support</u> でもご利用いただけ ます。サポートオプションの詳細については、HP 取扱店またはお住まいの国/地域のサポー ト電話番号にご連絡ください。

#### 追加の保証オプション

追加料金で HP ENVY 110 series のサービス プランを拡張できます。<u>www.hp.com/support</u> にアクセスし、お住まいの国または地域、および言語を選択し、延長サービス プランについ ての情報をサービスおよび保証項目で探してください。

# 11 技術情報

このセクションでは、HP ENVY 110 series の技術仕様および国際的な規制について説明します。

詳細な仕様については、HP ENVY 110 series 付属のドキュメントを参照してください。 このセクションでは、次のトピックについて説明します:

- <u>注意</u>
- <u>仕様</u>
- <u>環境保全のためのプロダクト スチュワード プログラム</u>
- 規制に関する告知
- <u>無線に関する規制</u>

### 注意

Hewlett-Packard Company からの通知 本文書に記載されている情報は、予告なしに変更されることがあります。 All rights reserved. 著作権法で規定されている場合を除き、Hewlett-Packard による書面での許可なく、本資料を再製、改作、翻訳することは 禁じられています。HP 製品およびサービスのみに適用される保証は、製品およびサービスに付属の保障書に記述されています。本書に記載 されている内容は、追加の保障とはなりません。HP は、本書に記載されている技術的または編集上の誘り、あるいは省略事項について、一 切責任を負いません。 © 2011 Hewlett-Packard Development Company, L.P. Microsoft, Windows, Windows XP、および Windows Vista は、米国 Microsoft Corporation の登録商標です。 Windows 7 は、米国またはその他の国の Microsoft Corporation の登録商標です。 Intel および Pentium は、Intel Corporation または米国およびその他の国の子会社の登録商標です。 Adobe<sup>®</sup> は、Adobe Systems Incorporated の商標です。

### 仕様

ここでは、HP ENVY 110 series の技術仕様を記載します。製品仕様の詳細については、 www.hp.com/support の製品データシートを参照してください。

#### システム要件

ソフトウェアおよびシステムの要件は、Readme ファイルに収録されています。

将来的なオペレーティング システムのリリースおよびサポートについての情報は、HP のオ ンライン サポート Web サイト <u>www.hp.com/support</u> を参照してください。

#### 環境仕様

- 許容される動作時の温度範囲:メイン プリンター:5~40 ℃ リムーバブル ディスプレイ:-10~40 ℃
- 許容される動作時の温度範囲:5℃~40℃
- 湿度: 15% ~ 80% RH (結露しないこと)、 28 ℃ の最高露点
- 非動作時 (保管時)の温度範囲: -20 ~ 60 ℃
- 強い電磁気が発生している場所では、HP ENVY 110 series の印刷結果に多少の歪みが出るおそれがあります。
- 強い電磁気を原因として混入するノイズを最小化するために、3m以下のUSBケーブル を使用することをお勧めします。

#### 印刷解像度

ドラフト モード

- カラー入力/モノクロ レンダリング: 300x300dpi
- 出力 (モノクロ/カラー): 自動

#### 標準モード

- カラー入力/モノクロ レンダリング: 600x300dpi
- 出力 (モノクロ/カラー): 自動

#### 普通紙-高画質モード

- カラー入力/モノクロ レンダリング: 600x600dpi
- 出力: 600x1200dpi (モノクロ)、自動 (カラー)

#### 写真-高画質モード

- カラー入力/モノクロ レンダリング: 600x600dpi
- ・ 出力 (モノクロ/カラー): 自動

#### 最高 DPI モード (サポートされている種類の HP フォト用紙を使用した場合)

- ・ カラー入力/モノクロ レンダリング: 1200x1200dpi
- 出力: 自動 (モノクロ)、4800x1200 に最適化された dpi (カラー)

印刷解像度については、プリンター ソフトウェアを参照してください。

#### 用紙の仕様

| 種類         | 用紙の重量                               | 給紙トレイ*                   | 排紙トレイ†                | フォトトレイ゛ |
|------------|-------------------------------------|--------------------------|-----------------------|---------|
| 普通紙        | 60 ~ 90 gsm (16<br>~ 24 lb.)        | 最大 125 枚 (20 lb.<br>の用紙) | 50 枚 (20 lb. の<br>用紙) | 該当なし    |
| リーガル用紙     | 60 ~ 90 gsm(16<br>~ 24 lb. )        | 最大 125 枚 (20 lb.<br>の用紙) | 10 枚 (20 lb. の<br>用紙) | 該当なし    |
| カード        | 最大 281 gsm (75<br>lb.)              | 最高 60 枚                  | 25 枚                  | 最高 20 枚 |
| 封筒         | 75 ∼ 90 gsm (20<br>∼ 24 lb.)        | 最高 15 枚                  | 15 枚                  | 該当なし    |
| OHP フィルム   | 該当なし                                | 最高 40 枚                  | 25 枚                  | 該当なし    |
| ラベル紙       | 該当なし                                | 最高 40 枚                  | 25 枚                  | 該当なし    |
| 2L 判 フォト用紙 | 最大 281 gsm (75<br>lb.)<br>(236 gsm) | 最高 40 枚                  | 25 枚                  | 最高 20 枚 |
| L判 フォト用紙   | 最大 281 gsm (75<br>lb.)<br>(236 gsm) | 最高 40 枚                  | 25 枚                  | 最高 20 枚 |

| (続き)                                   |                        |         |        |          |
|----------------------------------------|------------------------|---------|--------|----------|
| 種類                                     | 用紙の重量                  | 給紙トレイ*  | 排紙トレイ† | フォト トレイ* |
| 216×279 mm (8.5 x<br>11 インチ) フォト用<br>紙 | 最大 281 gsm (75<br>lb.) | 最高 40 枚 | 25 枚   | 該当なし     |

\* 最大収容枚数。

† 排紙トレイの収容枚数は、用紙の種類および使用するインクの量によって異なります。 排紙トレイは、頻繁に空にしてください。 はやい (最速) 印刷品質モードでは、延長トレイを伸ばし、エンドトレイを立てる必要があります。 エンドトレイを立てないと、レターおよびリーガルサイズ用紙がトレイから落ちてしまいます。

② 注記 すべての対応用紙サイズについては、プリンター ドライバーで確認してください。 両面印刷アクセサリ用紙仕様 - (日本以外)

| 種類      | サイズ                                                                     | 重量                        |
|---------|-------------------------------------------------------------------------|---------------------------|
| 用紙      | レター: 8.5 x 11 インチ<br>エグゼクティブ: 7.25 x 10.5<br>インチ                        | 16 ~ 24 lb. (60 ~ 90 gsm) |
|         | A4 : 210 x 297 mm<br>B5 (ISO) : 176 x 250 mm B5<br>(JIS) : 182 x 257 mm |                           |
| ブローシャ用紙 | レター: 8.5 x 11 インチ<br>A4: 210 x 297 mm                                   | 最大 48 lb. (180 gsm)       |

両面印刷アクセサリの用紙仕様 - 日本のみ

| 種類      | サイズ                                                                                                    | 重量                           |
|---------|----------------------------------------------------------------------------------------------------|------------------------------|
| 用紙      | レター: 8.5 x 11 インチ<br>エグゼクティブ: 7.25 x 10.5<br>インチ<br>A4: 210 x 297 mm<br>A5: 148 x 210 mm<br>B5 (ISO): 176 x 250 mm B5<br>(JIS): 182 x 257 mm | 60 ∼ 90 g/m² (16 ∼ 24 lb.)   |
| ブローシャ用紙 | レター:8.5 x 11 インチ<br>A4:210 x 297 mm                                                                                                    | 最高 180 g/m² (ボンド紙 48 lb)     |
| カードと写真  | 4 x 6 インチ<br>5 x 8 インチ<br>10 x 15 cm<br>A6 : 105 x 148.5 mm<br>ハガキ : 100 x 148 mm                                                            | 最高 200 g/m² (ボンド紙 110<br>lb) |

調整のズレ

• 普通紙で .006 mm/mm (裏側)

② 注記 国および地域によってお求めいただける用紙タイプが異なります。

#### 印刷の仕様

- 印刷速度はドキュメントの複雑さによって異なります
- パノラマサイズ印刷
- 方式: オンデマンド型サーマル インクジェット
- 言語: PCL3 GUI

#### コピーの仕様

- デジタル イメージ処理
- 最大コピー枚数は、モデルによって異なる
- コピー速度はドキュメントの複雑さ、およびモデルによって異なる
- 200-400%の範囲で拡大コピーを行う(モデルによって異なる)
- 25-50%の範囲で縮小コピーを行う(モデルによって異なる)

#### インク カートリッジの印刷可能枚数

カートリッジの印刷可能枚数の詳細については、<u>www.hp.com/go/learnaboutsupplies</u> をご覧 ください。

#### スキャンの仕様

- イメージ エディター内蔵
- Twain 互換ソフトウェア インターフェース
- ・ 解像度 : 最大 1200 x 2400 dpi (光学式) (モデルによって異なる)、 19200 ppi (拡張) (ソフ トウェア)
  - ppi 解像度についての詳細は、スキャナ ソフトウェアを参照してください。
- カラー: 48 ビット カラー、8 ビット グレースケール (256 階調の灰色)
- ガラスからの最大スキャン サイズ : 21.6 x 29.7 cm

### 環境保全のためのプロダクト スチュワード プログラム

Hewlett-Packard では、優れた製品を環境に対して適切な方法で提供することに積極的に取り組んでいます。この製品では、再利用を考慮した設計を取り入れています。高度な機能と 信頼性を確保する一方、素材の種類は最小限にとどめられています。素材が異なる部分は、 簡単に分解できるように作られています。金具などの接合部品は、作業性を考慮した分かり やすい場所にあるので、一般的な工具を使って簡単に取り外すことができます。重要な部品 も手の届きやすい場所にあり、取り外しや修理が簡単に行えます。

詳細については、 HP Web サイトの次のアドレスにある「環境保護ホーム」にアクセスして ください。

www.hp.com/hpinfo/globalcitizenship/environment/index.html

このセクションでは、次のトピックについて説明します:

- エコヒント
- ・ <u>用紙の使用</u>
- ・ <u>プラスチック</u>
- 化学物質安全性データ シート
- ・ <u>リサイクル プログラム</u>
- <u>HP インクジェット消耗品リサイクル プログラム</u>
- ・ <u>電力消費</u>

- ・ <u>オートオフ</u>
- 省電力モードの設定
- Disposal of waste equipment by users in private households in the European Union
- <u>化学物質</u>
- Battery disposal in the Netherlands
- Battery disposal in Taiwan
- <u>カリフォルニアのユーザーへの注意</u>
- EU battery directive

#### エコヒント

HP は、お客様の環境に対する負荷の削減に取り組んでいます。HP は、お客様が印刷時の影響を判断し、その削減に専念できるように、以下のエコヒントを作成しました。本製品に組み込まれた特定の機能に加えて、HP の環境への取り組みの詳細については、HP Eco Solutions Web サイトをご覧ください。

www.hp.com/hpinfo/globalcitizenship/environment/

お使いの製品のエコ機能

- 両面印刷機能: [用紙節約印刷] 機能により、複数ページを持つ両面文書を同じシートに 印刷して、使用する用紙の枚数を減らします。
- Smart Web printing: HP Smart Web Printing インターフェースには、[クリップ ブック] および [クリップの編集] ウィンドウがあり、Web から収集したクリップを保存、整理、 または印刷することができます。
- 省電力情報:製品の ENERGY STAR® 認定ステータスを確認するには、56ページの [電力消費]を参照してください。
- リサイクル材料: HP 製品のリサイクルについての詳細は、下記サイトをご参照ください。 www.hp.com/hpinfo/globalcitizenship/environment/recycle/

#### 用紙の使用

本製品は DIN 19309 と EN 12281:2002 にしたがったリサイクル用紙の使用に適しています。

#### プラスチック

25 グラム以上のプラスチックのパーツには、国際規格に基づく材料識別マークが付いている ため、プリンターを処分する際にプラスチックを正しく識別することができます。

#### 化学物質安全性データ シート

化学物質等安全データ シート (MSDS) は、次の HP Web サイトから入手できます。

www.hp.com/go/msds

#### リサイクル プログラム

HP は世界中の国/地域で、大規模なエレクトロニクス リサイクル センターと提携して、さま ざまな製品回収およびリサイクル プログラムを次々に実施しております。また、弊社の代表 的製品の一部を再販することで、資源を節約しています。HP 製品のリサイクルについての 詳細は、下記サイトをご参照ください。

www.hp.com/hpinfo/globalcitizenship/environment/recycle/

### HP インクジェット消耗品リサイクル プログラム

HP では、環境の保護に積極的に取り組んでいます。HP のインクジェット消耗品リサイクル プログラムは多くの国/地域で利用可能であり、これを使用すると使用済みのプリント カート リッジおよびインク カートリッジを無料でリサイクルすることができます。詳細について は、次の Web サイトを参照してください。

www.hp.com/hpinfo/globalcitizenship/environment/recycle/

#### 電力消費

ENERGY STAR® ロゴの付いた Hewlett-Packard のプリンティング&イメージング機器は、 米国環境保護庁が定めるイメージング機器向けの ENERGY STAR 仕様に適合しています。 ENERGY STAR に適合したイメージング製品には、次のマークが付けられています。

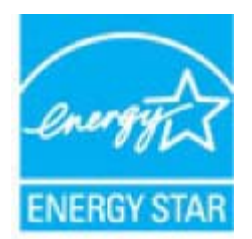

ENERGY STAR に適合したその他のイメージング製品モデルの情報については、次のサイト をご覧ください: www.hp.com/go/energystar

#### オートオフ

オートオフは、プリンターの電源を入れたときにデフォルトで自動的に有効になっていま す。オートオフが有効になっている場合、電力を節約するため、非動作状態が2時間続い た後にプリンターが自動的にオフになります。プリンターがネットワーク ルーターとワイ ヤレス接続した場合、または警告またはカレンダー通知を有効にした場合、オートオフが自 動的に無効になります。オートオフ設定は、コントロールパネルから変更できます。設定 を変更すると、プリンターは選択された設定を保持します。オートオフによってプリンター が完全にオフになるため、プリンターをオンに戻すには電源ボタンを使用する必要がありま す。

オートオフを無効化または有効化するには、以下の手順を実行します。 1. [ホーム] 画面の [セットアップ] をタッチします。

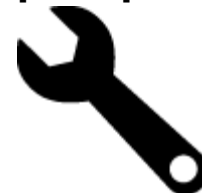

2. [基本設定] をタッチします。

- オプションをスクロールし、[オートオフの設定] をタッチします。
- **4.** [**オン**] または [**オフ**] をタッチします。
- 5. [はい] をタッチして選択を確定するか、[いいえ] をタッチして現在の設定を保持します。

☆ ヒント ワイヤレス接続されたネットワーク経由で印刷している場合は、印刷ジョブが失われないようにオートオフを無効にする必要があります。オートオフが無効になっている場合でも、ユーザー調整可能な省電力モードによって電力を節約することができます。

#### 省電力モードの設定

HP ENVY 110 series 省電力モードは、非動作状態が 5 分続いた後にスリープ モードに入る ことで電力を節約します。 スリープ モードに移行するまでの時間を 10 分または 15 分に延 長できます。

図 注記 この機能はデフォルトでオンになっており、オフにすることはできません。

#### 省電力モードを設定するには

1. [セットアップ] アイコンをタッチします。

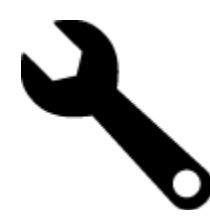

- 2. [基本設定] をタッチします。
- 3. オプションをスクロールし、[省電力の設定] をタッチします。
- 4. 希望の期間 (5分、10分、または 15分) をタッチします。

Fançais

#### Disposal of waste equipment by users in private households in the European Union

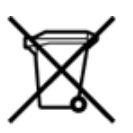

Disposal of Waste Equipment by Users in Private Households in the European Union This symbol on the product or on its packaging indicates that this product must not be disposed of with your other household waste. Instead, it is your responsibility to dispose of your waste equipment by handing it over the a designated collection point for the necycling of waste electrical and electronic equipment. The separate collection and necycling of your waste equipment at the time of disposal will help to conserve natural resources and ensure that its necycled in a manner that protects human health and the environment. For more information about where you can drop off your waste equipment for recycling, please contact your local it of office, your household waste disposal service or the shop where you purchased the product.

on you waste equipments usages par les statisticants dans les pour local city direct, your locale city direct, your locale capoal avecand on de support avec or the snop where you purchased the product. Evacuation de ce symbole sur le produit ou sur son emballage indique que vous ne pouvez pas vous débarrasser de ce produit de la même façon que vos déchets courants. Au contraire, vous êtes reponsable de l'évacuation de vos équipements usagés et. à cet effet, vous étes teru de les remettre à un point de collecte agrée pouver pas vous débarrasser de ce produit de la même façon que vos déchets courants. Au contraire, vous êtes reponsable de l'évacuation de vos équipements usagés permettent de préserver les resources naturelles et de s'assurer que ces équipements électriques et électroniques usagés, le tri, l'évacuation et le necyclage stparés de vos équipements usagés permettent de préserver les resources naturelles et de s'assurer que ces équipements sont recyclés de sins le respect de la santh humaine et de l'environmennt. Pour jus d'informations sur les lieux de collecte des équipements usagés, vuillez contacter votre mairie, votre service de traitement des déchets ménagers ou le magasin où vous avez acheté le produit.

oe batement os becnes menagers ou le magain ou vous avez acrete je produit. Entosogung vous Diektorgeriten durch Benutzer in privaten Hauhalten in der EU Dieses Symbol auf dem Produkt oder desen Verpackung gibt an, dass das Produkt nicht zusammen mit dem Restmüll entsorgt werden darf. Es obliegt daher Ihrer Verantwortung, das Gerit an einer entsprechenden Stelle für die Entosorgung oder Wederevenertung von Elektrogeräten aller Art abzugeben (zä. ein Wertstoffhof). Die separate Sammlung und das Recyclein Ihrer alten Elektrogeräte zum Zeitgunkt Ihrer Entsorgung trägt zum Schutz der Umweit bei und gewährleister, dass sie auf eine Art und Weise recycleit werden, die keine Gefährdung für die Gesundheit des Menschen und der Umweit danstelt, Weitere Informationen darüber, wo Sie alte Elektrogeräte zum Recyclein abgeben können, erhalten Sie bei den örtlichen Behörden, Wertstoffhöfen oder dort, wo Sie das Gelät erworben haben.

conc, wo se uas deale envoluten nations. Smaltimento di apparecchiature di nottamare da parte di privati nell'Unione Europea Questo simbolo che appare sul prodotto o sulla confezione indica che il prodotto non deve essere smaltito assieme agli atri rifiuti domestici. Gli utenti devono provvedere allo si delle apparecchiature da nottamare portandote al luogo di raccotta indicato per l'incidaggio delle apparecchiature delle tritoriche e della tritica della indicato per l'incidaggio delle apparecchiature da nottamare in fase di smaltimento favoriscono la contervazione delle risoren naturali e garantiscono che tali apparecchiature vengano rottamate nel rispetto dell'ambiente e della tuela della saluto. Per ulteriori informazioni sui punti di raccotta delle apparecchiature da rottamare, contattare il proprio comune di residenza, il servizio di smaltimento dei infuti locale o il negozio presso il quale è stato acquesitato il.

a persona la meanimation de minutione de la registra presso in quere e satura acquestrata ja productio. Eliminación de residuos de aparatos eléctricos y electránicos por parte de usuarios domésticos en la Unión Europea Este simbolo en el producto o en el embalaje indica que no se puede desechar el producto junto con los residuos damésticos. Por el contrario, si debe eliminar este tipo de residuo, es responsabilidad del usuario emtreganto en un punto de recoglida designado de reciclado e paratos electrónicos y eléctrícos. El reciclaje y la recogida por separado de estos residuos en el momento de la eliminación ayudará a preservar recursos naturales y a guannizar que el reciclage proteja ja suíd y el medio ambiente. Si desea información adicional sobre los lugares donde puede edjar estos reciclous para su vecicidado, pongase en contrato con las autoritos de us ciudad, con el servicio de gestión de residuos domésticos o con las tiendas donde adquintó el

producto. Likvidace vysloužilého zařízení uživateli v domácnosti v zemích EU Tato značka na preduktu nebo na jeho obalu označuje, že tento produkt nesmí být likvidován protým vyhozením do běžného domovního odpadu. Odpovidite za to, že vysloužiléh zařízení bud předáno k likvidaci do stanovených běkných utercyklaci vysloužilých elektrických a elektrockých zařízení. Likvidace vysloužilého zařízení samostatným běhrem a recyklací napomáhá zachování přirodnich zdrojů a zařížuje, že recyklace proběhne způsobem chránických midské zdraví a životní prostředí. Další informace o tom, kam můžete vysloužilé zařízení předat k recyklací, můžete získat od úhadů mistní samosprávy, od společnosti provádějicí svoz a likvidací domovního odpadu nebo v obchodě, kde jste produkt zakoupili.

The product as a substrate as a substrate the substrate of the product as a substrate to a substrate as a substrate as a subst

Afvoer van afgedanite apparatuur door gebruikers in particuliere huishoudens in de Europese Unie Dit symbool op het product of de verpakking geeft aan dat dit product niet mag worden afgevoerd met het huishoudelijk afval. Het is uw verantwoordelijkheid uw afgedanite apparatuur af te leveren op een aangeween haamelount voor de verwerking van afgedanite eektinche en elektronische apparatuur. De gescheiden inzameling en verwerking van uw afgedanite apparatuur draagt bij tot het spaera van natuurijke bronnen en tot het hergebruik van materiaal op een wijze die de volgogzondheid en het milieu beschemt. Noor meer informatie over waar u uw afgedanite apparatuur wat infeiveren voor recycling kunt u contact opmenen met het gemeertenbuis in uw woongliedenit of de winkel waar u het geschaft.

Eramajapidamistes kasutuselt kõrvaldatavate seadmete käitlemine Euroopa Liidus Kui tootel või toote pakendil en see sümböl, ei tohi seda toodet visata elmejäätmete huka. Teie kohus on via tarbetuks muutunud seade selleks ettenähtud elektri-ja elektroonikaseadmete utiliseerimiskohta. Utiliseeritavate seadmete eraidi kogumine ja käitelimine atian käsita looduvatasid ring tagada, et käitlemine toimete tervisele ja keskkonale ohutult. Lisateavet selle kohta, kuhu saate utiliseeritava seadme käitelmiseks via, saate küsida kohalikust omavalitsusest, olmejäätmete utiliseerimispunktist või kauplusest, kust te seadme ostsite.

Hävitettävien laitteiden käsittely kotitalouksissa Euroopan unionin alueella Tämä tuotteessa tai sen pakkauksessa oleva merkintä osoittaa, että tuotetta ei saa hävittää talousjätteiden mukana. Käyttäjän velvollisuus on huolehtia sittä, että hävitettävä laite toimite sähko- ja elektronikkaulatteronin keräytysisteesen. Hävitettävien laitteiden eräytsi ja keirätys säästää kuonnorvaroja. Näin toimianala avarristetaan myös, että kierätys tapahtu tavalla, joka suojelee ihmisten terveyttä ja ympäristöä. Saat tarvittaessa lisätteitoja jätteiden kierätyspäikoista paikailisilta viranomaisilta, jäteyhtööitä tai tuotteen päiteennyyjättä.

ματατίτη χτριτικ. Απόρριψη άχρηστων συσκευών στην Ευρωπαϊκή Ένωση Το παρόν σύμβολο στον εξοπλαμιό ή στη συσκαυοσία του υποδειεινότει ότι το προίδν αυτό δεν πρέπει να πεταχτεί μαζί με άλλα οικοικά απορρίμματα. Αντίθετα, ευθύνη σας είναι να απορρίφετε τις άχρηστε συσκευών θα συμβάλει στη διατήρηση των φυσικών πόρων και στη διασφάλιση ότι θα ανακικλωθούν με τέτοιον τρόπο, ώστε να προστατεύεται η υγεία των ανθρώπων και το άχρηστων συσκευών θα συμβάλει στη διατήρηση των φυσικών πόρων και στη διασφάλιση ότι θα ανακικλωθούν με τέτοιον τρόπο, ώστε να προστατεύεται η υγεία των ανθρώπων και το περβάλλον. Για περιοσότερες Γικήροφορίας σχειτικά με το πού μπορείτε να απορρίψετε τις άχρηστες συσκευές για ανακίκλωση, επικοινωνήστε με τις κατά τόπους αρμόδες αρχές ή με το κατάστημα από το οποίο αγοράσσε το προίδο.

A hulladékanyagok kezelése a magánháztatásokban az Európal Unlóban Ez a szímbólum, amely a terméken vagy annak ciomagolásán van felfuntetve, azt jelzi, hogy a termék nem kezelhető együtt az egyéb háztartási hulladékkal. Az Ön feladata, hogy a kézülők hulladókanyagok elluttasa olyan kijeölt gyűhőhelye, amely az elektromos hulladókanyagok és az elektronikus berendezések újrahasznosításalval foglalkoz A hulladékanyagok elkilőninett gyűjtése és újrahasznosítása hozzájárul a természeti erőforrások megőrsésken, együttal azt is bitrosítja, hogy a hulladók újrahasznosítása az környezetre nem istalmas médon történik. Ha teljákoztást iszenetne kapria azorol a helykérő, halo ladohtajú újrahasznosításra a hulladókányagokat, forduljon a helyi őnkormáryzathoz, a háztartási hulladék begyűjtésével foglalkozó vállalathoz vagy a termék forgalmazójához. a az egészségre és a

a negro mozimaryzitotog, a naziartan munaek olegytijnerem roganskoo sanastoor sveja termek roganskop no. Lietetaju athrivolanis on oederijajin lericiten Eiropa Savienibas privlataja miljaalmineicibas Sis simboli suz ierices vai tai siepakojuma norišda, ka lo ierici nedrikst zimest kopä ar patrijem majaalmineicibas atkritumisen. Jos esat atbildīgs par atbrīvošanos no nederijaš ierices, to nododo noridrajā saviskānas vieta, lai titu veikta nederija eiktristās u neikkonstās atkrīkumiset par atbrīvošanos no nederijaš ierices, to nododo noridrajā saviskānas vieta, lai titu veikta nederijas eiktristās atrikduma otenstāja parstade. Speciāla nederigās ierices savikšana un otmetizāja parstade palitz taupīt dabas resurus un nodrolīna tādu otmetējo pārstrādi, kas samja cilvēku vesēlbu un apkārītājo vidi. Lai leģūtu patoja kur otmetizīja pārstrāde var nogādāt nederigo ierici, lūdzu, saknieties ar vietājo pāsvalīdu, mājasimiecibas atkrīmus varikākana dienestu vai veikalu, kazi legādājākes šo ierici.

Europos Sąjungos vartotojų ir privečių nam ų ūklų atliekamos įrangos išmetimas Sis simbolis ant produkto arba jo pakuotės nurodo, kad produktas negali būti Binestas kartu su kitomis namų ūklo atliekomis. Jūs privalote išmesti savo atliekamą įrangą atlduodami ją jatikkamos eliktronikos riektorio įrango nerdiciliomio punktu, kit aitliekamg langa bua atsikriai surenkama ir perdirbama, bus išaugomi natūralius ištekliai ir užikrinama, kad įrangą yra perdirbta žmogaus sveikatą ir gumtą taucijančiu būdu. Dėl informacijos apie tai, kur galite išmesti atliekamą perdirbti skirtą įrangą kreipikotes į atstinkamą vietos tamybą, namų ūklo atliekų Ilvečimo tamybrą atrali į padvodurus, kurioje prinkote produktą.

Utylitacja zużytego sprzętu przez ubytkowników domowych w Unii Europejskiej Symbol ten umieszcorny na produkcie lub opakowaniu omacza, że tego produktu nie należy wyrzucać razem z innymi odpadami domowymi. Użytkownik jest odpowiedzialny za dostarczenie zużytego sprzętu do wyrzaczonego punktu gromademia zużytych urządzeń elektrycznych i elektronicznych. Gromadzenie osóbno i recykling tego typu odpadów przyczynia się do ochrony zasobów naruralnych i jest bezpieczny dla zdrowia i środowiśka naturalnego. Dalsze informacje na temat sposobu utylizacji zużytych urządzeń motna uzyskać u odpowiednich władz lokalnych, w przedsiębiotnike zajmiącycho w jest usona i odowiska naturalnego. Dalsze informacje na temat sposobu utylizacji zużytych urządzeń motna uzyskać u odpowiednich władz lokalnych, w przedsiębiotnike zajmiącycho jest waniem odpadów lub w miejscu zakupu produktu.

Descarte de equipamentos por usuários em residências da União Europeia Este simbolo no produto ou na embalagem indica que o produto não pode ser descartado junto com o lixo doméstico. No entanto, é sua responsabilidade levar os equipamentos a serem descartados a um ponto de coleta designado para a reciclagem de equipamentos teictro eletrônicos. A coleta separada e a reciclagem dos equipamentos no momento do descarta ajudam na conservação dos recursos naturais e garantem que os equipamentos serão reciclados de forma a proteger a súde das pessoas e o meio ambiente. Para obter mais informações onde descartar equipamentos para neciclagem, entre em constancio com e o cividos dos forma a proteger a súde das pessoas e o meio ambiente. Para obter mais informações onde descartar equipamentos es esu bairo ou o loção entre em constancio com e o cividos dos pestos es publica por a loção em que adoptivo porduto.

Postup poulivateľov v krajinách Európské únie pri vyhadovaní zariadenia v domácom používal do odpadu Tento symbol na produke alebo na jeho obale znamená, že nesmie by vyhodený si mým komunálným odpadom. Namiesto toho máte povinnos odovzda toto zariadenie na zbernom mieste, kde sa zabezpečiu je cnýklica i elektrických a dektronických znatidení. Spašivný zber a recyklikči záriadenia u dreněho na odpad pombě chráni priodné zdvýse a zabezpeči taký spôtob recyklick, ktorý bude chráni ľudské zdravie a životné prostredie. Další informácie o separovanom zbere a recyklikči záriadenia miestnom obecnom úrade, vo firme zabezpečiujúcej zber vášho komunálného dopádu alebo v predajní, kde se produkt klijili.

Ravnanje z odpadno opremo v gospodinjstvih znotraj Evropske unije Ta znak na izdelku ali embalali izdelka pomeni, ka izdelka ne smete odlagati skupaj z drugimi gospodinjskimi odpadki. Odpadno opremo ste dolbni oddati na določenem zbirnem mestu za recikilanje odpadne električne in elektronske opreme. Z ločenim zbiranjem in recikilanjem odpadne opremo ob odlaganju boste pomagali ohraniti naravne vre in zagotovili, da bo odpadna oprema recikilana taka, da se vanje zdravje ljudi in okolje. Več informacij o mestih, kjer lahko oddate odpadno opremo za recikilranje, lahko dobite na občini, v komunalnem podjetju ali trgovine, kjer ste izdelek kupili.

Kasering av förbrukningsmaterial, för hem- och privatanvändare i EU Produkter eller produktiongarchningar med den här symbolen får inte kasseras med vanligt hushålisavfall. I stället har du ansvar för att produkten lämnas till en behörig återvinningsstation för hannrening av el- och elektronikprodukter. Genom att lämna kasserade produkter till återvinning hjälper du till att bevara våra gemensamma naturesurser. Detsutom ävyddas både människor och mäljön när produkter återvinns på rätt sätt. Kommunala myndigheter, sophanteringsföretag eller butiken där varan köptes kan ge mer information om var du lämnar kasserade produkter för

**Disk** 

Svenska

### 化学物質

HP では、REACH (**Regulation EC No 1907/2006 of the European Parliament and the Council**) などの法的要件に準拠するため、弊社製品に含まれる化学物質に関する情報を、 必要に応じてお客様に提供することに努めています。お使いの製品の化学物質情報に関する 報告書を参照するには、<u>www.hp.com/go/reach</u> (英語サイト)にアクセスしてください。

#### **Battery disposal in the Netherlands**

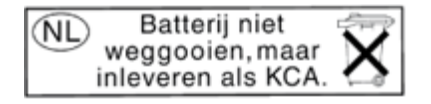

Dit HP Product bevat een lithium-manganese-dioxide batterij. Deze bevindt zich op de hoofdprintplaat. Wanneer deze batterij leeg is, moet deze volgens de geldende regels worden afgevoerd.

### Battery disposal in Taiwan

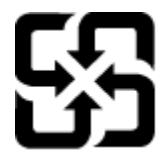

## 廢電池請回收

Please recycle waste batteries.

### カリフォルニアのユーザーへの注意

この製品のバッテリは過塩素酸塩を使用している可能性があります。特別な処置が必要となる場合があります。詳細については、次のWebサイトを参照してください。

www.dtsc.ca.gov/hazardouswaste/perchlorate

### EU battery directive

| European Union Nathery Directive<br>This product contains a battery that is used to maintain data integrity of real time clock or product settings and is designed to last the life of the produc<br>Any attempt to service or replace this battery should be performed by a qualified service technician.                                                                                                    |
|----------------------------------------------------------------------------------------------------|
| Directive sur les batteries de l'Union Européenne<br>Ce produit contient une batterie qui permet de maintenir l'intégrité des données pour les paramètres du produit ou l'horloge en temps réel et qui a éti<br>conçue pour durer aussi longtemps que le produit. Toute tentative de réparation ou de remplacement de cette batterie doit être effectuée par un<br>technicien qualifié.                                                                                   |
| Batterie-Richtlinie der Europäischen Union<br>Dieses Produkt enthält eine Batterie, die dazu dient, die Datenintegrität der Echtzeituhr sowie der Produkteinstellungen zu erhalten, und die für die<br>Lebensdauer des Produkts ausreicht. Im Bedarfsfall sollte das Instandhalten bzw. Austauschen der Batterie von einem qualifizierten Servicetechniker<br>durchgeführt werden.                                                                                        |
| Direttiva dell'Unione Europea relativa alla raccolta, al trattamento e allo smaltimento di batterie e accumulatori<br>Questo prodotto contiene una batteria utilizzata per preservare l'integrità dei dati dell'orelogio in tempo reale o delle impostazioni del prodotto e la su<br>durata si intende pari a quella del prodotto. Eventuali interventi di riparazione o sostituzione della batteria devono essere eseguiti da un tecnico<br>dell'assistenza qualificato. |
| Directiva sobre baterias de la Unión Europea<br>Este producto contiene una bateria que se utiliza para conservar la integridad de los datos del reloj de tiempo real o la configuración del producto y es<br>diseñada para durar toda la vida útil del producto. El mantenimiento o la sustitución de dicha bateria deberá realizarla un técnico de mantenimiento<br>cualificado.                                                                                         |
| Směrnice Evropské unie pro nakládání s bateriemi<br>Tento výrobek obsahuje baterik která slouží k uchování správných dat hodin reálného času nebo nastavení výrobku. Baterie je navržena tak, aby vydrže<br>celou životnost výrobku. Jakýkoliv pokus o opravu nebo výměnu baterie by měl provést kvalifikovaný servisní technik,                                                                                                    |
| EU's batteridirektiv<br>Produktet indeholder et batteri, som bruges til at vedligeholde dataintegriteten for realtidsur- eller produktindstillinger og er beregnet til at holde i hel<br>produktets levetid. Service på batteriet eller udskiftning bør foretages af en uddannet servicetekniker.                                                                                                    |
| Richtlijn batterijen voor de Europese Unie<br>Dit product bevat een batterij die wordt gebruikt voor een juiste tijdsaanduiding van de klok en het behoud van de productinstellingen. Bovendien is<br>deze ontworpen om gedurende de levensduur van het product mee te gaan. Het onderhoud of de vervanging van deze batterij moet door een<br>gekwalificeerde onderhoudstechnicus worden uitgevoerd.                                                                     |
| Euroopa Liidu aku direktiiv<br>Toode sialdab akut, mida kasutatakse reaalaja kella andmeühtsuse või toote sätete säilitamiseks. Aku on valmistatud kestma terve toote kasutusaja. A<br>tohib hooldada või vahetada alnult kvalifitseeritud hooldustehnik.                                                                                                    |
| Euroopan unionin paristodirektiivi<br>Tämä laite sisältää pariston, jota käytetään reaallaikaisen kellon tietojen ja laitteen asetusten säilyttämiseen. Pariston on suunniteltu kestävän laitteen<br>koko käyttölän ajan. Pariston mahdollinen korjaus tai vaihto on jätettävä pätevän huoltohenkilön tehtäväksi.                                                                                                    |
| Οδηγία της Ευρωποϊκής Ένωσης για τις ηλεκτρικές στήλες<br>Αυτό το προϊόν περιλομβάνει μια μποτορία, η οποία χρησιμοποιείται για τη διατήρηση της ακεροιότητος των δεδομένων ρολογιού πραγματικού χρόνο<br>ή των ομθμάσων προϊόντος και έχει σχιδιαστεί έτσι αύτα να διαρκέσι άσο και το προϊόν. Τυχόν απόπειρες επιδιόρθωσης ή αντικατάστασης αυτής της<br>μποτορίας θα πρέπει να πραγματοποιούνται από κατάλληλα εκταιδευμένο τεχνικό.                                   |
| Az Európai unió telepek és akkumulátorok dírektívája<br>A termék tartalmaz egy elemet, melynek feladata az, hogy biztosítsa a valós idejű óra vagy a termék beállításainak adatintegritását. Az elem úgy van<br>tervezve, hogy végig kitartson a termék használata során. Az elem bármilyen javítását vagy cseréjét csak képzett szakember végezheti el.                                                                                                    |
| Eiropas Savienības Bateriju direktīva<br>Produktam ir baterija, ko izmanto reālā laika pulksteņa vai produkta iestatījumu datu integritātes saglabāšanai, un tā ir paredzēta visam produkta dzīve<br>ciklam. Jebkura apkope vai baterijas nomaiņa ir jāveic atbilstoši kvalificētam darbiniekam.                                                                                                    |
| Europos Sąjungos baterijų ir akumuliatorių direktyva<br>Šiame gaminyje yra baterija, kuri naudojama, kad būtų galima prižkūrėti realaus laiko laikrodžio veikimą arba gaminio nuostatas; ji skirta veikti visą<br>gaminio eksplioatavimo laiką. Bet kokius šios baterijos aptarnavimo arba keitimo darbus turi atlikti kvalifikuotas aptarnavimo technikas.                                                                                                    |
| Dyrektywa Unii Europejskiej w sprawie baterii i akumulatorów<br>Produkt zawiera baterię wykorzystywaną do zachowania integralności danych zegara czasu rzeczywistego lub ustawień produktu, która podtrzymuje<br>działanie produktu. Przegląd lub wymiana baterii powinny być wykonywane wyłącznie przez uprawnionego technika serwisu.                                                                                                    |
| Diretiva sobre baterias da União Européia<br>Este produto contêm uma bateria que é usada para manter a integridade dos dados do relógio em tempo real ou das configurações do produto e é<br>projetada para ter a mesma duração que este. Qualquer tentativa de consertar ou substituir essa bateria deve ser realizada por um técnico qualificado.                                                                                                    |
| Smernica Európskej únie pre zaobchádzanie s batériami<br>Tento výrobok obsahuje batériu, ktorá slúží na uchovanie správnych údajov hodin reáľneho času alebo nastavení výrobku. Batéria je skonštruovaná tak<br>aby vydržala celú životnosť výrobku. Akýkoľvek pokus o opravu alebo výmenu batérie by mal vykonať kvalifikovaný servisný techník.                                                                                                    |
| Direktiva Evropske unije o baterijah in akumulatorjih<br>V tem izdelku je baterija, ki zagotavlja natančnost podatkov ure v realnem času ali nastavitev izdelka v celotni življenjski dobi izdelka. Kakršno koli<br>popravilo ali zamenjavo te baterije lahko izvede le pooblaščeni tehnik.                                                                                                    |
| EUs batteridirektiv<br>Produkten innehåller ett batteri som används för att upprätthålla data i realtidsklockan och produktinställningarna. Batteriet ska räcka produktens hela<br>Iivslängd. Endast kvalificerade servicetekniker får utföra service på batteriet och byta ut det.                                                                                                    |
| Директива за батерии на Европейския съюз<br>Този продукт съдържа батерия, които се използва за поддържане на целостта на данните на часовника в реално време или настройките за<br>продукта, създадена на издържи през целия живот на продукта. Сереизът или замината на батерията трябва да се извършва от квалифициран<br>техник.                                                                                                    |
| Directiva Uniunii Europene referitoare la baterii<br>Acest produs conține o baterie care este utilizată pentru a menține integritatea datelor ceasului de timp real sau setărilor produsului și care este<br>prolectată să funcționeze pe întreagă durată de viuță a produsului. Orice lucrare de service sau de înlocuire a acestei baterii trebuie efectuată de un                                                                                                    |

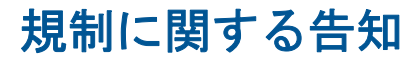

HP ENVY 110 series は、お住まいの国/地域の規制当局からの製品要件に適合しています。

このセクションでは、次のトピックについて説明します:

- <u>規制モデルの ID 番号</u>
- FCC statement
- 日本のユーザに対する VCCI (クラス B) 基準に関する告知
- 日本のユーザに対する告知(電源コードについて)
- Notice to users in Korea
- Noise emission statement for Germany
- <u>EU の規制に関する告知</u>

### 規制モデルの ID 番号

規制上の識別を行うために、本製品には規制モデル番号が指定されています。本製品の規制 モデル番号は、SNPRH-1101 です。この規制番号は、商品名 (HP ENVY 110 e-All-in-One D411 series 等)、または製品番号 (CN517 等) とはまったく別のものです。

### FCC statement

#### FCC statement

The United States Federal Communications Commission (in 47 CFR 15.105) has specified that the following notice be brought to the attention of users of this product.

This equipment has been tested and found to comply with the limits for a Class B digital device, pursuant to Part 15 of the FCC Rules. These limits are designed to provide reasonable protection against harmful interference in a residential installation. This equipment generates, uses and can radiate radio frequency energy and, if not installed and used in accordance with the instructions, may cause harmful interference to radio communications. However, there is no guarantee that interference will not occur in a particular installation. If this equipment does cause harmful interference to radio or television reception, which can be determined by turning the equipment off and on, the user is encouraged to try to correct the interference by one or more of the following measures:

- Reorient the receiving antenna.
- Increase the separation between the equipment and the receiver.
- Connect the equipment into an outlet on a circuit different from that to which the receiver is connected.
- Consult the dealer or an experienced radio/TV technician for help.

For further information, contact:

Manager of Corporate Product Regulations Hewlett-Packard Company 3000 Hanover Street Palo Alto, Ca 94304 (650) 857-1501

Modifications (part 15.21)

The FCC requires the user to be notified that any changes or modifications made to this device that are not expressly approved by HP may void the user's authority to operate the equipment.

This device complies with Part 15 of the FCC Rules. Operation is subject to the following two conditions: (1) this device may not cause harmful interference, and (2) this device must accept any interference received, including interference that may cause undesired operation.

### 日本のユーザに対する VCCI (クラス B) 基準に関する告知

この装置は、クラスB情報技術装置です。この装置は、家庭環境で使用することを目的として いますが、この装置がラジオやテレビジョン受信機に近接して使用されると、受信障害を引き 起こすことがあります。取扱説明書に従って正しい取り扱いをして下さい。

VCCI-B

### 日本のユーザに対する告知(電源コードについて)

製品には、同梱された電源コードをお使い下さい。 同梱された電源コードは、他の製品では使用出来ません。

#### Notice to users in Korea

| B 급 기기<br>(가정용 방송통신기기) 이 기기는 가정용(B급)으로 전자파적합<br>기기로서 주 로 가정에서 사용하는 것을<br>모든 지역에서 사용할 수 있습니다. | 등록을 한<br>목적으로 하며, |
|----------------------------------------------------------------------------------------------|-------------------|
|----------------------------------------------------------------------------------------------|-------------------|

#### Noise emission statement for Germany

Geräuschemission

LpA < 70 dB am Arbeitsplatz im Normalbetrieb nach DIN 45635 T. 19

#### EU の規制に関する告知

CE マークが付いた製品は、以下の EU 指令に適合します:

- Low Voltage Directive 2006/95/EC
- EMC Directive 2004/108/EC
- Ecodesign Directive 2009/125/EC (該当する場合)

本製品の CE コンプライアンスは、HP が提供する適切な CE マークの付いた AC アダプター を使用して電源を供給する場合にのみ有効です。

本製品に通信機能がある場合は、以下の EU 指令の基本要件にも適合します:

R&TTE Directive 1999/5/EC

これらの指令に準拠することで、HP が本製品または製品ファミリに対して発行しており、 製品ドキュメント内または以下の W eb サイトで入手可能な (英語のみ) EU Declaration of Conformity のリストに記載された適用可能な統一ヨーロッパ規格 (European Norms) にも適 合しています: www.hp.com/go/certificates (検索フィールドに製品番号を入力してください)。

コンプライアンスは、製品に付けられた以下の適合マークのいずれかによって示されます:

非通信製品の場合および EU 統一通 信製品の場合 (10mW 未満の電源ク ラス内の Bluetooth® など)

EU 非統一通信製品の場合 (該当す る場合、4 桁の通知機関番号が CE と!のあいだに挿入されます)。

製品に付属の規制ラベルを参照してください。

本製品の通信機能は、以下の EU および EFTA 加盟国で使用することができます: オースト リア、ベルギー、ブルガリア、キプロス、チェコ共和国、デンマーク、エストニア、フィン ランド、フランス、ドイツ、ギリシャ、ハンガリー、アイスランド、アイルランド、イタリ ア、ラトビア、リヒテンシュタイン、リトアニア、ルクセンブルグ、マルタ、オランダ、ノ ルウェー、ポーランド、ポルトガル、ルーマニア、スロバキア共和国、スロヴェニア、スペ イン、スウェーデン、スイス、英国。

電話コネクター (一部の製品でのみ使用可能)は、アナログ電話回線への接続用です。

製品をワイヤレス LAN デバイスと使用する場合

国によっては、屋内使用限定、使用可能なチャネル数の制限など、ワイヤレス LAN ネットワークの運用に関する特定の義務または特別の要件が定められています。 ワイヤレス ネットワークの国設定が正しいことを確認してください。

フランス

 本製品の 2.4 GHz ワイヤレス LAN 操作には、特定の制限が適用されます: 屋内では、本 機は、2400 ~ 2483.5 MHz の周波数帯全域 (チャネル 1 ~ 13) で使用できます。 屋外で の使用については、2400 ~ 2454 MHz の周波数帯 (チャネル 1 ~ 7) だけが使用できま す。最新の要件については、<u>www.arcep.fr</u> を参照してください。

規制関連の連絡先:

Hewlett-Packard GmbH, Dept./MS: HQ-TRE, Herrenberger Strasse 140, 71034 Boeblingen, GERMANY

## 無線に関する規制

このセクションでは、ワイヤレス製品に関する以下の規制事項について説明します。

- Exposure to radio frequency radiation
- Notice to users in Brazil
- Notice to users in Canada
- Notice to users in Taiwan
- European Union Notice

### Exposure to radio frequency radiation

#### Exposure to radio frequency radiation

**Caution** The radiated output power of this device is far below the FCC radio frequency exposure limits. Nevertheless, the device shall be used in such a manner that the potential for human contact during normal operation is minimized. This product and any attached external antenna, if supported, shall be placed in such a manner to minimize the potential for human contact during normal operation. In order to avoid the possibility of exceeding the FCC radio frequency exposure limits, human proximity to the antenna shall not be less than 20 cm (8 inches) during normal operation.

#### Notice to users in Brazil

#### Aviso aos usuários no Brasil

Este equipamento opera em caráter secundário, isto é, não tem direito à proteção contra interferência prejudicial, mesmo de estações do mesmo tipo, e não pode causar interferência a sistemas operando em caráter primário. (Res.ANATEL 282/2001).

#### Notice to users in Canada

#### Notice to users in Canada/Note à l'attention des utilisateurs canadiens

For Indoor Use. This digital apparatus does not exceed the Class B limits for radio noise emissions from the digital apparatus set out in the Radio Interference Regulations of the Canadian Department of Communications. The internal wireless radio complies with RSS 210 and RSS GEN of Industry Canada.

Utiliser à l'intérieur. Le présent appareil numérique n'émet pas de bruit radioélectrique dépassant les limites applicables aux appareils numériques de la classe B prescrites dans le Règlement sur le brouillage radioélectrique édicté par le ministère des Communications du Canada. Le composant RF interne est conforme a la norme RSS-210 and RSS GEN d'Industrie Canada.

#### Notice to users in Taiwan

### 低功率電波輻射性電機管理辦法

第十二條

經型式認證合格之低功率射頻電機,非經許可,公司、商號或使用者均不得擅自變更頻 率、加大功率或變更設計之特性及功能。

#### 第十四條

低功率射頻電機之使用不得影響飛航安全及干擾合法通信;經發現有干擾現象時,應立 即停用,並改善至無干擾時方得繼續使用。

前項合法通信,指依電信法規定作業之無線電通信。低功率射頻電機須忍受合法通信或 工業、科學及醫藥用電波輻射性電機設備之干擾。

### **European Union Notice**

#### Products with 2.4-GHz wireless LAN devices

#### France

L'utilisation de cet equipement (2.4 GHz Wireless LAN) est soumise a certaines restrictions: Cet equipement peut etre utilise a l'interieur d'un batiment en utilisant toutes les frequences de 2400 a 2483.5 MHz (Chaine 1-13). Pour une utilisation en environement exterieur, vous devez utiliser les frequences comprises entre 2400-2454 MHz (Chaine 1-9). Pour les dernieres restrictions, voir <u>http://www.arcep.fr</u>

### Italia

E'necessaria una concessione ministeriale anche per l'uso del prodotto. Verifici per favore con il proprio distributore o direttamente presso la Direzione Generale Pianificazione e Gestione Frequenze.

# 索引

#### 記号/数字

[プリンタが見つかりました] 画面、 Windows 41 10 x 15 インチのフォト用紙 仕様 52

#### 0

OHP フィルム 仕様 52

#### こ

印刷 仕様 54 インターフェース カード 40 インターフェース カード 39

#### か

カスタマ サポート 保証 50 環境 環境仕様 51 環境保全のためのプロダクトスチュ ワードプログラム 54

#### き

技術情報 印刷の仕様 54 環境仕様 51 コピーの仕様 54 システム要件 51 スキャンの仕様 54 用紙の仕様 52 規制に関する告知 規制モデルの ID 番号 61 無線に関する告知 64

#### E,

コピー 仕様 54 コントロール パネル 機能 7 ボタン 7

#### さ

サポート期間終了後のサポート 50

### し

システム要件 51

#### す

スキャンする スキャンの仕様 54 **せ** セキュリティ ネットワーク、WEP キー 40

#### ね

ネットワーク インターフェース カード 40 ネットワーク インターフェース カード 39

### <u>ふ</u>

封筒 仕様 52 フォト用紙 仕様 52

#### ほ

保証 50 ボタン、コントロール パネル 7

#### よ

用紙 仕様 52

#### 6

ラベル 仕様 52 **り** リーガル用紙 仕様 52 リサイクル インクカートリッジ 56

### れ

レター用紙 仕様 52

#### Ь

電話サポート 49 電話サポートの期間 サポート期間 49